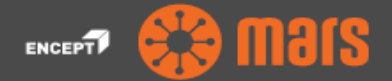

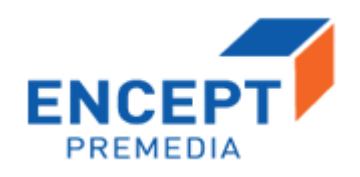

# **ENCEPT PREMEDIA**

## **Artwork Approval Process**

# **Help Document**

| Document Type | Help Document |
|---------------|---------------|
| Version       | 1.0           |
| Date          | 10-06-2018    |
| Author        | Encept        |

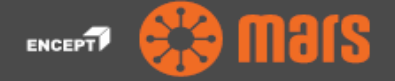

## **Table of Content**

| 1. W | Vorkflow Process- Artwork Approval             | 1  |
|------|------------------------------------------------|----|
| 1.1  | Encept Account Manager/Executive (Initiator)   | 1  |
| 1.2  | PRE-DELIVERY                                   | 8  |
| 1.3  | Initiator Review                               | 10 |
| 1.4  | PRE-DELIVERY (if rejected by Initiator Review) | 12 |
| 1.5  | Client Reviewers                               | 13 |
| 1.6  | Client Brand Manager Approval                  | 14 |
| 1.7  | Encept Account Manager/Executive               | 14 |
| 1.8  | Release                                        | 15 |
| 1.9  | Archive                                        | 17 |

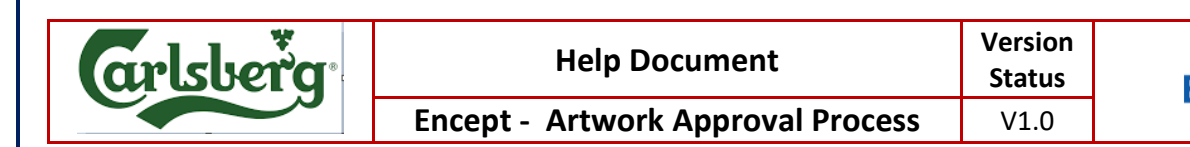

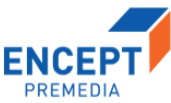

## 1. Workflow Process- Artwork Approval

### **1.1** Encept Account Manager/Executive (Initiator)

Encept Account Manager/Executive users has the privilege to initiate the workflow. This section explains how to initiate the workflow.

To initiate do the following:

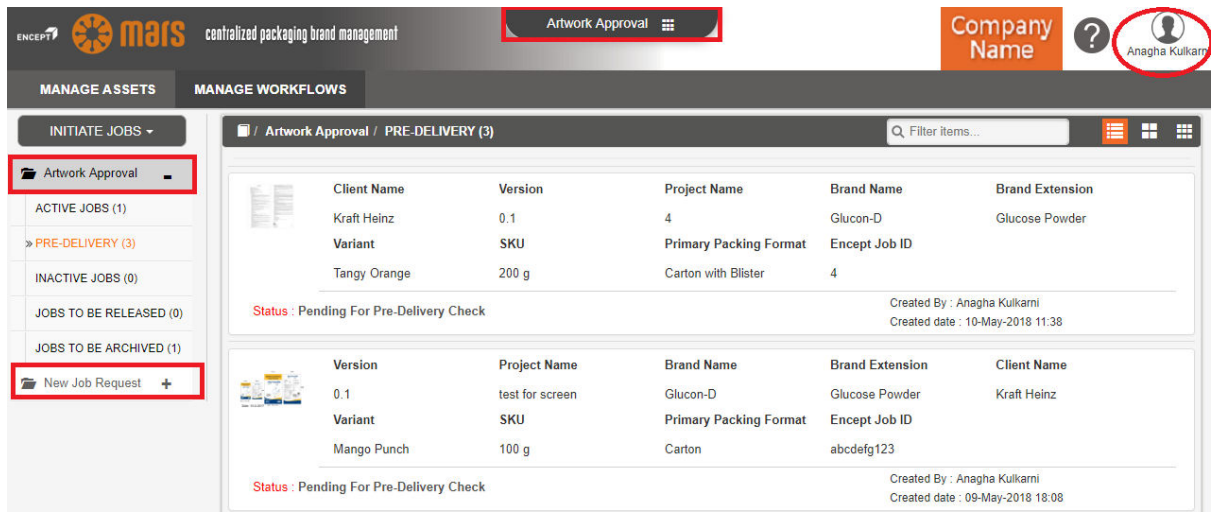

Figure 1.1: Application

Login to the application. Left hand side shows the workflows present in the application. Right top corner shows the logged in user. Middle top shows the client name. (Refer Fig: 1.1)

#### To Initiate JOB's (Main Form) do the following:

| equest Info Files Comments | Help                   |                         |
|----------------------------|------------------------|-------------------------|
| Created By                 | * Created Date         | * Workflow Type         |
| Encept Job ID              | Client Name            | * Project Name          |
| Brand Name                 | Brand Extension        | * Variant               |
| SKU                        | Primary Packing Format | Substrate               |
| Post Print Finish          | * Region/Market        | * BOPP<br>FOIL<br>GLASS |
|                            | Save Initiate New Req  | MATT BOPP               |

Figure 1.2.1: New request form (New)

| arlsberg | Help Document                     | Version<br>Status | ENCEPT   |
|----------|-----------------------------------|-------------------|----------|
|          | Encept - Artwork Approval Process | V1.0              | PREMEDIA |
|          |                                   |                   |          |

|                         |                   | *                   | * _ Workflow Type        |
|-------------------------|-------------------|---------------------|--------------------------|
| Created By              |                   | Created Date        | Revision                 |
|                         |                   |                     | Select                   |
| Existing Worl           | kflow Number      | * Encent Job ID     | New     Revision         |
| Existing from           |                   |                     |                          |
| Project Name            | 9 1               | * Brand Name        | * Brand Extension        |
| Variant                 |                   | * SKU               | * Primary Packing Format |
| Substrate               |                   | * Post Print Finish | * Region/Market          |
| Reason F                | For Revision      |                     |                          |
|                         | Reason Fo         | r Revision          |                          |
| Add                     |                   |                     |                          |
| Add<br>Remove           | ELEMENT CHANGE    |                     |                          |
| Add<br>Remove<br>Remove | GRAPHIC AMENDMENT | rs                  |                          |
| Add<br>Remove<br>Remove | GRAPHIC AMENDMENT | rs                  |                          |

*Figure 1.2.2: New request form (Revision)* 

- You can initiate new jobs by clicking Initiate Jobs, under that the workflow process to be chosen.
- Created By and Created Date fields are auto populated. Created By display based on the user who Login to the application and Created Date display the current date.
- Select the required type of workflow (New/Revision) in the Workflow Type autosuggests drop down.
- > Enter the **Encept Job ID** in the particular text box.
- > Select the required client name in the **Client Name** autosuggests drop down.
- > Enter the **Project Name** in the particular textbox.
- Select the required brand name in the Brand Name auto suggests drop down which is based on client name.
- Select the required brand extension in the Brand Extension auto suggests drop down which is based on brand name.
- Select the required variant in the Variant auto suggests drop down which is based on brand name.

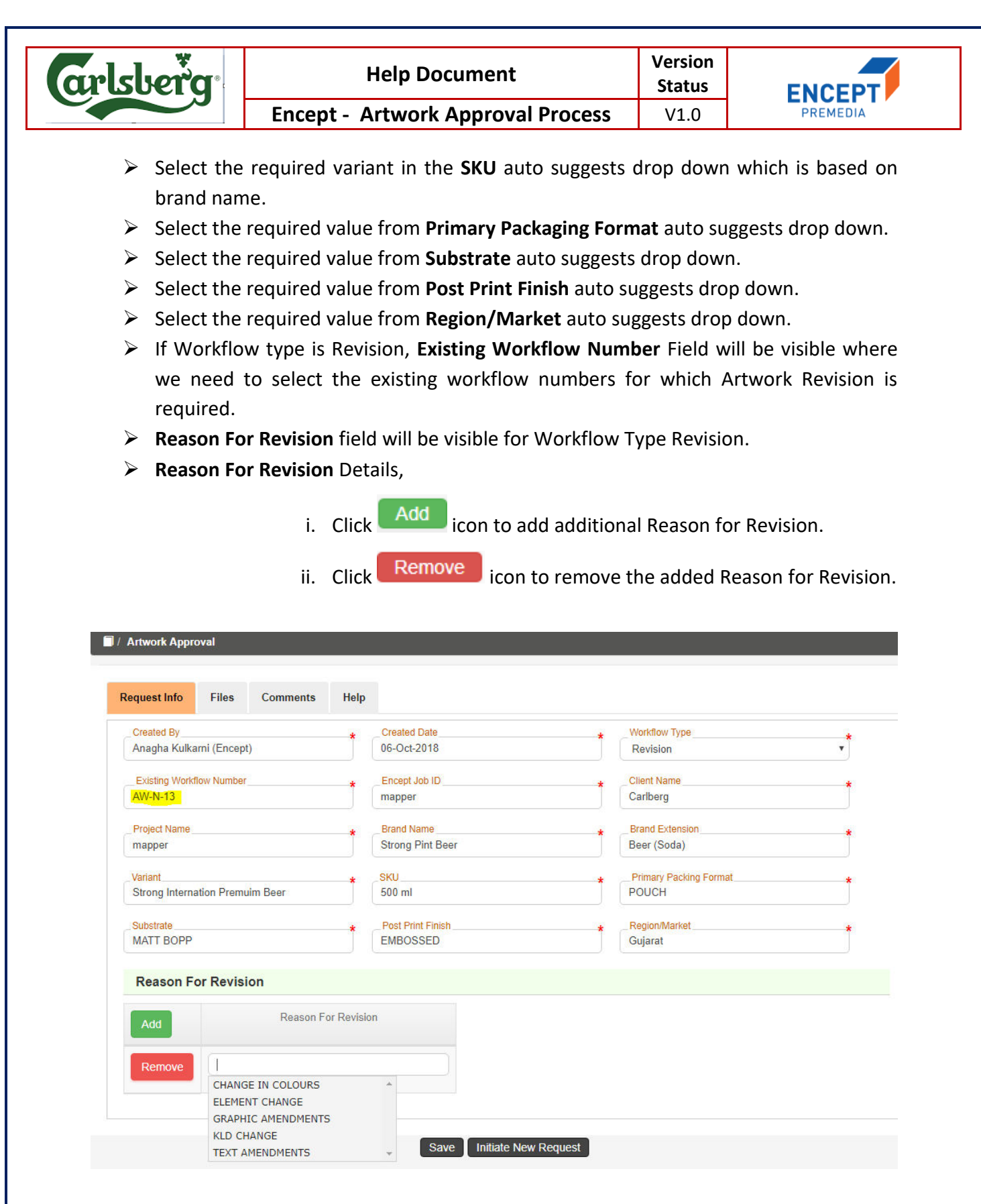

Figure 1.2.3: New request form (Revision)

➢ If Workflow Type is Revision selected, all the form field values will be populated same as, based on the selected existing workflow in existing workflow number.

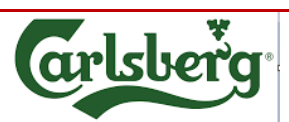

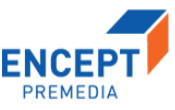

#### Views:

| MANAGE ASSETS           | MANAGE WORKFLOWS            |
|-------------------------|-----------------------------|
| INITIATE JOBS -         | Artwork Approval            |
| 🖀 Artwork Approval 🔒    |                             |
| » ACTIVE JOBS (1)       | Request Info Files Comments |
| PRE-DELIVERY (3)        | Created By Created Date     |
| INACTIVE JOBS (0)       |                             |
| JOBS TO BE RELEASED (0) | Encept Job ID Client Name   |
| JOBS TO BE ARCHIVED (1) | *                           |
| 🖆 New Job Request 🛛 🕂   | Brand Name Brand Extension  |
|                         | · ·                         |
|                         | SKU Primary Packing Format  |
|                         | Eiguro 1 2: Vious           |

- Figure 1.3: Views
- Active Jobs is the landing page for Encept Users, which shows the jobs pending with clients.
- Pre-Delivery view is for verifying the Artwork File before sending it to client by Encept.
- Inactive Jobs view contains jobs that is in Hold and which comes to Encept from Client for Revision.
- JOBS TO BE RELEASED contains jobs, which are approved by both Client and Encept and are ready to get released to Printers.
- **JOBS TO BE ARCHIVED** contains the job with *Artwork Technical Specifications*.

#### FILES:

| Request Info    | Files Comments               |            |                      |            |           |
|-----------------|------------------------------|------------|----------------------|------------|-----------|
| Add Files       |                              |            |                      |            |           |
| Document Type : | Artwork File                 | Add Files  |                      |            |           |
| Action          | Artwork File<br>General File | Version No | Added By             | Added Date | File Type |
|                 |                              |            |                      |            |           |
|                 |                              | Save       | Initiate New Request |            |           |

Figure 1.4.1: Add Files (Workflow type New)

Click Files tab to attach the document.

- Select the File type from the **Document Type** drop down list.
- Click the Add Files button.

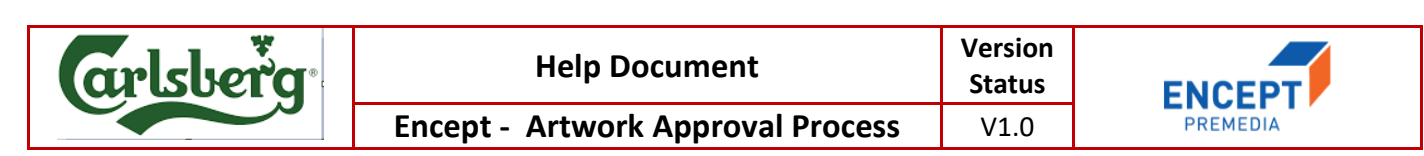

> Once the user clicks the Add Files and the following below pop up will appear.

|                  | Name                   | Date               | Type     | Size      | Tags             |
|------------------|------------------------|--------------------|----------|-----------|------------------|
| 📌 Quick access   | 08805 - FM00511_lk     | 9/14/2017 10:53 AM | PDF File | 746 KB    |                  |
| E Desktop 🖈      | af 60935 Varm Korv Ike | 9/14/2017 10:53 AM | PDF File | 1,191 KB  |                  |
| 👆 Downloads 🛛 🖈  | 24344-FM00546_CT       | 8/7/2017 1:05 PM   | PDF File | 635 KB    |                  |
| 🖆 Documents 🛛 🖈  | 📄 5109056-Olanzapin    | 7/4/2017 11:49 AM  | Al File  | 370 KB    |                  |
| Pictures 🖈       | 🗿 Sandal 3 x 125gms S  | 6/23/2017 1:06 PM  | PDF File | 2,693 KB  |                  |
| conving          | 🖁 Sandal-4+1 Mega V    | 6/23/2017 1:05 PM  | PDF File | 1,969 KB  |                  |
| Domo EMCG Eilos  | 🗿 Sandal 2 x 125gms S  | 6/23/2017 1:04 PM  | PDF File | 2,691 KB  |                  |
| Demorning        | 📓 Sandal 2 x 75gms S   | 6/23/2017 1:02 PM  | PDF File | 1,184 KB  |                  |
| ENCEPT Help Docu | Manforce More Cal      | 6/19/2017 2:27 PM  | PDF File | 13,577 KB |                  |
| UPL Help documen | Manforce More Cal      | 6/19/2017 2:27 PM  | PDF File | 13,572 KB |                  |
| ConeDrive        | B Mahamox-DS Dry S     | 6/19/2017 2:26 PM  | PDF File | 1,384 KB  |                  |
|                  | Mahamox-DS Dry S       | 6/19/2017 2:25 PM  | PDF File | 1,383 KB  |                  |
| This PC          | MAHACEF-XL 200 (       | 6/19/2017 2:25 PM  | PDF File | 450 KB    |                  |
| Artwork          | MAHACEF-XL 200 (       | 6/19/2017 2:25 PM  | PDF File | 444 KB    |                  |
|                  | 📓 Mahacal Suspensio    | 6/19/2017 2:25 PM  | PDF File | 1,396 KB  |                  |
|                  | Jycostar Suspension    | 6/19/2017 2:25 PM  | PDF File | 1,495 KB  |                  |
|                  | 🕄 Ivenstar Susnensin   | 6/19/2017 2·24 PM  | PDF File | 1 503 KB  |                  |
| File na          | me:                    |                    |          |           | ✓ Custom Files ✓ |
|                  |                        |                    |          |           | Open Cancel      |

Figure 1.5: Select Files

- > You can select the required files and click **Open** to attach the required file.
- > User can view the attached file under the file section.

| Request Info                                                                                                    | Files                                    | Comments |  |            |          |            |              |  |
|----------------------------------------------------------------------------------------------------|------------------------------------------|----------|--|------------|----------|------------|--------------|--|
| Add Files                                                                                                    |                                          |          |  |            |          |            |              |  |
| Document Ty                                                                                                    | Document Type : Artwork File   Add Files |          |  |            |          |            |              |  |
| Action                                                                                                    | File Name                                | e        |  | Version No | Added By | Added Date | File Type    |  |
| X     Losakind-25 & 50 Tablet (Kenya) Correction.pdf     0.1     Anagha Kulkarni     11-May-2018 15:38     Artwork File |                                          |          |  |            |          |            | Artwork File |  |
|                                                                                                    |                                          |          |  |            |          |            |              |  |

Figure 1.6: Files Section

- 1. Click  $\times$  delete icon to delete the required file.
- 2. Click download icon to download the Files.
- 3. File Name indicates the name of the attached file in the file section.
- 4. Version No indicates the version of the attached file.
- 5. Added By indicates who uploads the File.
- 6. Added Date indicates the file uploaded date.
- 7. File Type indicates the type of attached file

| rlsberg      |             |                       | Help Doc                          | ument         |          | /ersion<br>Status | ENCEPT    |
|--------------|-------------|-----------------------|-----------------------------------|---------------|----------|-------------------|-----------|
|              |             | Encep                 | Encept - Artwork Approval Process |               |          | V1.0              | PREMEDIA  |
| Request Info | ) Files     | Comments              |                                   |               |          |                   |           |
| Document Ty  | /pe : Sele/ | ct File Type 🔹        | Add Files                         |               |          |                   |           |
| Action       | File Gene   | ork File<br>eral File |                                   | Version<br>No | Added By | Added Date        | File Type |
|              |             |                       |                                   |               |          |                   |           |

Save Initiate New Request Figure 1.4.2: Add Files (Workflow type Revision)

- If workflow type is Revision, Approved Artwork Files will also be populated according to Existing Workflow number.
- > Then Attach Artwork Files as mentioned above.

#### COMMENTS:

| Request Info Files Stakeholder | s Comments |  |  |  |  |  |  |
|--------------------------------|------------|--|--|--|--|--|--|
| Comments Section               |            |  |  |  |  |  |  |
| Add Your Comments Here         |            |  |  |  |  |  |  |
| List of Comments               |            |  |  |  |  |  |  |
|                                |            |  |  |  |  |  |  |

Figure 1.7: Comments Section

- 1. Enter the required comments in the **Comments** text box.
- 2. Once you submit the form, on the right hand side you can view the Comments in the List of Comments with user name, date and time.

| Request Info | Files            | Stakeholders    | Activity Log | Comments |                                                         |  |  |  |  |  |
|--------------|------------------|-----------------|--------------|----------|---------------------------------------------------------|--|--|--|--|--|
| Comments     | Comments Section |                 |              |          |                                                         |  |  |  |  |  |
| Add Your Com | ments Here       |                 |              |          | h                                                       |  |  |  |  |  |
| List of Com  | ments            |                 |              |          |                                                         |  |  |  |  |  |
| P<br>ct      | roduct Man       | ager<br>Id Name |              |          | Tue Feb 27 2018 13:50-12 GMT+0530 (India Standard Time) |  |  |  |  |  |

Figure 1.8: Add Comments

You can do the following:

1. Click **Save** to save the form.

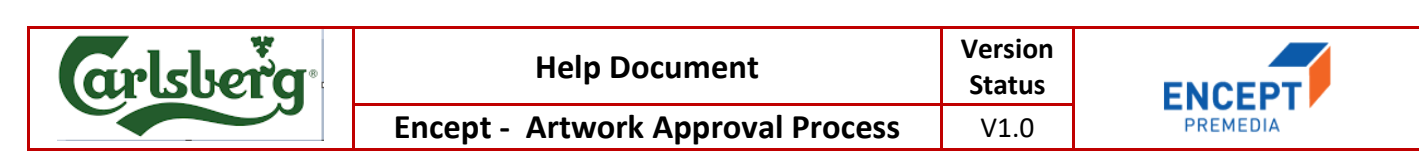

2. Click Initiate New Request to submit the request form.

| mars                  | centralized packaging brand management<br>Confirmation | Artwork Approval 🏢 |                 | Com               | pany 🕜         |
|-----------------------|--------------------------------------------------------|--------------------|-----------------|-------------------|----------------|
| SSETS                 | Do you want to Proceed?                                |                    |                 |                   |                |
| IOBS <del>-</del>     | D / Artwork App                                        |                    | No YES          |                   |                |
| roval <b>–</b><br>(1) | Request Info Files Comments                            |                    |                 |                   |                |
| Y (3)<br>S (0)        | Document Type : Artwork File                           | Add Files          |                 |                   |                |
| RELEASED (0)          | Action File Name                                       | Version No         | Added By        | Added Date        | File Type      |
| RCHIVED (1)           | Levosure-10 % (After correction)                       | .pdf 0.1           | Anagha Kulkarni | 03-May-2018 17:50 | Approved Artwo |
| quest 🕂               | Flora SB - Carton after correction                     | ns (1).pdf 0.1     | Anagha Kulkarni | 11-May-2018 15:48 | Artwork File   |
|                       |                                                        | Save               | New Request     |                   |                |

*Figure 1.9: Confirmation Message Alert* 

After form submission, workflow submitted message displays as shown below:

| Request Info F   | iles Activity Log | Comments               |                    |
|------------------|-------------------|------------------------|--------------------|
| Created By       |                   | * Created Date         | * Workflow Type    |
| Anagha Kulkarni  |                   | 11-May-2018            | New                |
| Encept Job ID    |                   | Client Name            | + Project Name     |
| 24               |                   | TGBL                   | 4                  |
| Brand Name       |                   | Brand Extension        | • Variant          |
| Tata Tea prenium |                   | Tea Powder             | Dust               |
| SKU              |                   | Primary Packing Format | Substrate          |
| 1 kg             |                   | CEKA Carton            | Substrate Sample 2 |

Figure 1.10: Workflow Submitted

Click Activity Log tab to view the history of the request form.

On the History Page,

It displays the Activity Name, Participant Name, Actual Start Date, Actual End Date and Action.

You have successfully initiated the process.

| rlsberg            | Hel                   | p Document                   | Version<br>Status | ENCEPT               |
|--------------------|-----------------------|------------------------------|-------------------|----------------------|
|                    | Encept - Artv         | vork Approval Process        | V1.0              | PREMEDIA             |
| Request Info Files | Activity Log Comments |                              |                   |                      |
| Activity Log       |                       |                              |                   |                      |
| Activity Name      | Participant Name      | Activity Start Date Activity | End Date          | Action               |
| Start              | Anagha Kulkarni       | 11-May-2018 15:51 11-May-2   | 2018 15:51        | Initiate New Request |
| Pre Delivery Check | Madhuja               | 11-May-2018 15:51            |                   |                      |
| Pre Delivery Check | Anagha Kulkarni       | 11-May-2018 15:51            |                   |                      |

Figure 1.11: view history

## 1.2 PRE-DELIVERY

Once the initiator submits the form, then the workflow moves to the Encept Pre Delivery to review the **Artwork** file. This section explains how to upload the files.

In this activity, the uploaded Artwork File is pre checked before delivering to Clients.

- Select **PRE-DELIVERY** under the Artwork Approval tab and click the required pending request form.
- You can view the **form field** details of the respective pending request.

| orkflow Numbe     | r:         |              | Brand Na         | ime :           | Strong Pint Beer | Custon | n Status :    | Pending For Pre-Delivery Check |
|-------------------|------------|--------------|------------------|-----------------|------------------|--------|---------------|--------------------------------|
| KU :              | test       | t N          | Primary Format : | Packing         | WRAPPER          |        |               | Task Details                   |
| Request Info      | Files      | Activity Log | Commen           | ts Help         |                  |        |               |                                |
| Created By        |            |              | * Cr             | eated Date      |                  | ×      | Workflow Type | e 🖌                            |
| Anagha Kulka      | rni (Encep | t)           | 04               | -Oct-2018       |                  |        | New           | ×                              |
| Encept Job ID     |            |              | 🖕 Cli            | ent Name        |                  | 4      | Project Name  | •                              |
| new               |            |              | Ca               | rlberg          |                  |        | new           | j                              |
| Brand Name        |            |              | * Bra            | and Extension   |                  | *      | Variant       | *                              |
| Strong Pint Be    | er         |              | Be               | er              |                  |        | Strong Intern | nation Premuim Beer            |
| SKU               |            |              | * _Pr            | imary Packing I | Format           | *      | Substrate     | *                              |
| test N            |            |              | WF               | RAPPER          |                  |        | METAL SHE     | ET                             |
| _Post Print Finis | h          |              | Re               | gion/Market     |                  | *      |               |                                |
| SPOT MATT         |            |              | Gu               | jarat           |                  |        |               |                                |

Figure 1.12: Pre-Delivery Request Form

• On the top you can see the quick view of the details like **Brand Name, Custom Status, SKU, Primary Packaging Format, Task Details** of the respective workflow.

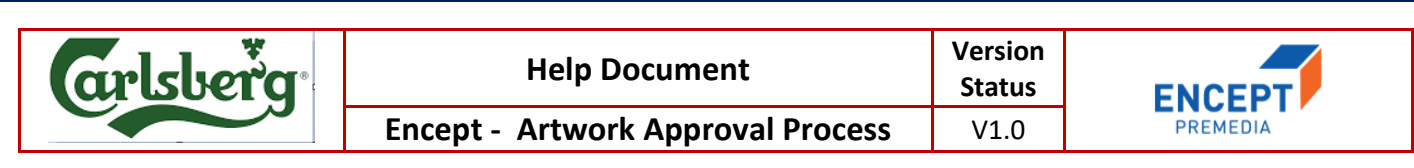

#### **1.2.1 ACCEPT:**

| Workflow Number: |                             | Brand Name :                | Tata Tea prenium | Custom Status : | Pending For Pre-Deliv | ery Check |
|------------------|-----------------------------|-----------------------------|------------------|-----------------|-----------------------|-----------|
| SKU :            | 1 kg                        | Primary Packing<br>Format : | CEKA Carton      |                 | Task Do               | etails -  |
| Request Info     | Files Activity Log          | Comments                    |                  |                 |                       |           |
| Add Files        |                             |                             |                  |                 |                       |           |
| Document Type :  | Select File Type            | Add Files                   |                  |                 |                       |           |
| Action F         | ile Name                    |                             | Version No       | Added By        | Added Date            | File Typ  |
|                  | ora SB - Carton after corre | ections (1) ndf             | 0.1              | Anacha Kulkami  | 11_May_2018 15:48     | Artwork F |

Figure 1.13: Accept & Review Artwork File

- On clicking Accept validations message shows how to review the details uploaded by the other user.
- On the Files tab, select the Artwork File and Click 
   Viewer icon to view the artwork in Karomi Viewer.

|   |           |               |                                                              |                                                                                                    |                                                            |                               | Checkli | st Action 🝷            | Version v | v0.1 |
|---|-----------|---------------|--------------------------------------------------------------|----------------------------------------------------------------------------------------------------|------------------------------------------------------------|-------------------------------|---------|------------------------|-----------|------|
| F | Color     |               | Annotate                                                     |                                                                                                    |                                                            |                               | Check   | list                   |           |      |
|   | CMYK Co   | lors          | Swiss Garnier                                                |                                                                                                    | ARTWORK APPROVAL SHEET                                     |                               | My      | Checklist              |           | ۲    |
| ۲ |           | Black         | Product Name : FLORA-SB<br>Packaging Component : CARTON (Sak | Customer Name : Mankind<br>(5) Dimension : L60xW30xH80                                                                                                    | Artwork No :<br>nm Design/Style : Tuck in type lock bottom | Item Code:<br>Supercedes :    | Correc  | tness of Barcode       | ۲         | ţ.   |
|   |           | Cyan          | Remarks : NEW ARTWORK<br>Specification of Artwork :          | Pack Size : 12x1 g Sacheis                                                                                                    |                                                            | Celor Scheme: 4 COLOUR        | Correc  | tness of BOP Design    | •         |      |
| 2 |           | Magenta       |                                                              |                                                                                                    |                                                            |                               | Correc  | tness of Colours       | •         | =    |
|   |           | Yellow        |                                                              | @ 103-104m                                                                                                    |                                                            |                               | Correc  | tness of Disclaimers   | •         | =    |
| 3 | Spot Cold | irs           |                                                              | Protection & Production of Provider and Production of Provider and Provider and Pro | Probletics &                                               |                               | Correc  | tness of FOP Design    | •         |      |
| 8 |           | PANTONE 541 C |                                                              | PLORA-58 TRUSTER                                                                                                    |                                                            |                               | Correc  | tness of Overall Copy/ | Ŧ         | -    |
|   |           | PANTONE 636 C |                                                              | STOL INT                                                                                                    | Erners Eller                                               |                               | Correc  | tness of Post Print    | •         |      |
|   |           |               | Prepried By Korotaens<br>Date :<br>Signature:                | Checked by Production Days<br>Date :<br>Signatore:                                                                                                    | Checked by QC Dept<br>Date :<br>Signature:                 | Approved By QA Days<br>Date : | Save    |                        |           |      |

Figure 1.14: Karomi Viewer

On the Karomi Viewer left hand side, you can view all the viewer functionalities like
 PDF Viewer, Thumbnail View, Color Separation, Layer separation, Font Separation,
 Barcode Details, Image Compare, Metadata.

> On the right hand side, you can view the checklist.

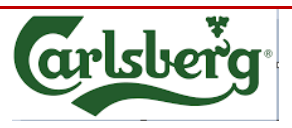

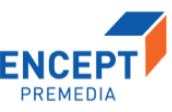

Every checklist will have Yes/No/NA option available. User can select the required option from the checklist drop down. Comments must be made when a particular checklist as "No" so to give the Reason.

| Checklist Action -                    | Version v0.1 | P1000 000 000 000 000 000 000 000 000 00 |      |
|---------------------------------------|--------------|------------------------------------------|------|
|                                       |              | Correctness Of Barcode                   | ×    |
| Checklist                             |              | No comments for this checklist           |      |
| My Checklist                          | •            |                                          |      |
| Correctness of Barcode                | • 📃          |                                          |      |
| Correctness of BOP Design             |              |                                          |      |
| Correctness of Colours                | -            | <b>\</b>                                 |      |
| Correctness of Disclaimers            | -            |                                          |      |
| Correctness of FOP Design             | ▼ ■          | N N                                      |      |
| Correctness of KLD                    | •            |                                          |      |
| Correctness of Overall Copy/<br>Text  | •            |                                          | Save |
| Correctness of Post Print<br>Finishes | •            |                                          |      |
| Save                                  |              |                                          |      |

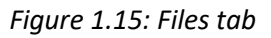

- > Click Save to save the checklist reviews in the form.
- Close the viewer window, go back to the main form click on Accept to submit the workflow to the clients.

### 1.2.2 Reject:

- > Enter the reason for rejection in the comment section.
- > The request will go back to the Initiator for Review.

#### **1.3** Initiator Review

In this section, Initiator will review the artwork file, if not correct then he will update a new artwork file.

| rlsberc    | 1.                  | Helj                        | p Documen                   | t                   | Versi<br>Stati     | on<br>us             | ENCEPT          |
|------------|---------------------|-----------------------------|-----------------------------|---------------------|--------------------|----------------------|-----------------|
|            | Ence                | ept - Artw                  | ork Approv                  | /al Proce           | SS V1.             | D                    | PREMEDIA        |
| Please Upd | ate Artwork File    | oval / PRE-DELIV            | ERY (4)                     |                     |                    | ×                    |                 |
|            |                     |                             |                             |                     |                    |                      |                 |
| -          | Workflow<br>Number: |                             | Brand Name :                | Tata Tea<br>prenium | Custom Status :    | Pending For Pre-     | Delivery Check  |
|            | SKU :               | 1 kg                        | Primary Packing<br>Format : | CEKA Carton         |                    | Task D               | etails          |
|            | Request Info        | Files Activ                 | vity Log Comme              | nts                 |                    |                      |                 |
| (0)        | Add Files           |                             |                             |                     |                    |                      |                 |
| (1)        | Document Type       | Select File T               | Add Files                   |                     |                    |                      |                 |
| ie le      | Action              | File Name                   |                             | Version<br>No       | Added By           | Added Date           | File<br>Type    |
|            | <u>ه</u>            | Flora SB - Carto<br>(1).pdf | n after corrections         | 0.1                 | Anagha<br>Kulkarni | 11-May-2018<br>15:48 | Artwork<br>File |

Figure 1.16: File Update

Once you click on submit it will show validation message for updating the file where
 is the update icon.

|                   | Name                  | Date               | Type     | Size      | Taos             |
|-------------------|-----------------------|--------------------|----------|-----------|------------------|
| 🖈 Quick access    | 🗿 08805 - FM00511_lk  | 9/14/2017 10:53 AM | PDF File | 746 KB    |                  |
| E Desktop 🖈       | 😹 60935 Varm Korv Ike | 9/14/2017 10:53 AM | PDF File | 1,191 KB  |                  |
| 👆 Downloads 🛛 🖈   | 24344-FM00546_CT      | 8/7/2017 1:05 PM   | PDF File | 635 KB    |                  |
| 🚰 Documents 🛛 🖈   | 📄 5109056-Olanzapin   | 7/4/2017 11:49 AM  | Al File  | 370 KB    |                  |
| Pictures 🖈        | 📓 Sandal 3 x 125gms S | 6/23/2017 1:06 PM  | PDF File | 2,693 KB  |                  |
| conving           | 🔋 Sandal-4+1 Mega V   | 6/23/2017 1:05 PM  | PDF File | 1,969 KB  |                  |
| Domo EMCC Elles   | 📓 Sandal 2 x 125gms S | 6/23/2017 1:04 PM  | PDF File | 2,691 KB  |                  |
| Demo Pivico Piles | 🖁 Sandal 2 x 75gms S  | 6/23/2017 1:02 PM  | PDF File | 1,184 KB  |                  |
| ENCEPT Help Docu  | Manforce More Cal     | 6/19/2017 2:27 PM  | PDF File | 13,577 KB |                  |
| UPL Help documen  | B Manforce More Cal   | 6/19/2017 2:27 PM  | PDF File | 13,572 KB |                  |
| ConeDrive         | Mahamox-DS Dry S      | 6/19/2017 2:26 PM  | PDF File | 1,384 KB  |                  |
|                   | 📑 Mahamox-DS Dry S    | 6/19/2017 2:25 PM  | PDF File | 1,383 KB  |                  |
| This PC           | MAHACEF-XL 200 (      | 6/19/2017 2:25 PM  | PDF File | 450 KB    |                  |
| Artwork           | MAHACEF-XL 200 (      | 6/19/2017 2:25 PM  | PDF File | 444 KB    |                  |
|                   | Mahacal Suspensio     | 6/19/2017 2:25 PM  | PDF File | 1,396 KB  |                  |
|                   | Lycostar Suspension   | 6/19/2017 2:25 PM  | PDF File | 1,495 KB  |                  |
|                   | 🕄 Evenstar Susnensin  | 6/19/2017 2·24 PM  | PDF File | 1 503 KR  |                  |
| File na           | me:                   |                    |          |           | ✓ Custom Files ✓ |
|                   | ίκς.                  |                    |          |           | Open Cancel      |

Figure 1.17: Select Files

Clicking on update icon will take you to the above image files where you need to select files and click open then selected file will be updated and automatically internal version have changed with success message as shown below.

| rlsberg      | ,                   | Help                         | o Document                  |                     | Versio<br>Statu    | on<br>Is             | ENCEPT           |
|--------------|---------------------|------------------------------|-----------------------------|---------------------|--------------------|----------------------|------------------|
|              | Ence                | pt - Artw                    | ork Approv                  | al Proces           | <b>s</b> V1.0      | )                    | PREMEDIA         |
| Document upd | ated succesfully    | oval ( PRE-DEL)              | VERY (4)                    |                     |                    | ×                    |                  |
| -            | Workflow<br>Number: |                              | Brand Name :                | Tata Tea<br>prenium | Custom Status      | : Pending For Pr     | e-Delivery Check |
|              | SKU :               | 1 kg                         | Primary Packing<br>Format : | CEKA Carton         |                    | Task                 | Details -        |
|              | Request Info        | Files Act                    | ivity Log Comme             | nts                 |                    |                      |                  |
| (0)          | Add Files           |                              |                             |                     |                    |                      |                  |
| +            | Document Type       | : Select File 1              | Add Files                   |                     |                    |                      |                  |
|              | Action              | File Name                    |                             | Version<br>No       | Added By           | Added Date           | File<br>Type     |
|              | ◎ <b>土</b><br>土     | Losakind-25 &<br>(Kenya).pdf | 50 Tablet                   | 0.3                 | Anagha<br>Kulkarni | 11-May-2018<br>17:09 | Artwork<br>File  |
|              |                     |                              | S                           | ubmit Save          |                    |                      |                  |

Figure 1.18: Version Number Changed

You can do the following.

- 1. Click **Save** to save the request form in your inbox.
- 2. Click **Submit** to submit the request form to Pre Delivery Check.
- 3. Click Activity Log tab to view the history of the request form.

| Activity Log       |                  |                     |                   |                      |
|--------------------|------------------|---------------------|-------------------|----------------------|
| Activity Name      | Participant Name | Activity Start Date | Activity End Date | Action               |
| Activity Name      | Farticipant Name | Activity Start Date | Activity End Date | Action               |
| Start              | Anagha Kulkarni  | 11-May-2018 15:51   | 11-May-2018 15:51 | Initiate New Request |
| Pre Delivery Check | Anagha Kulkarni  | 11-May-2018 15:51   | 11-May-2018 17:00 | Reject               |
| Initiator Review   | Anagha Kulkarni  | 11-May-2018 17:00   | 11-May-2018 17:14 | Submit               |
| Pre Delivery Check | Madhuja          | 11-May-2018 17:14   |                   |                      |
| Pre Delivery Check | Anagha Kulkarni  | 11-May-2018 17:14   |                   |                      |

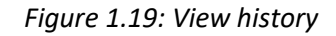

### **1.4** Pre-Delivery (If Rejected by Initiator Review)

- > You will again review the file through checklist using view icon.
- If accepted, then workflow will move to clients.
- Once artwork is approved by Encept Unique Workflow Number will be generated as shown below:

| rlsber     | a                                                                         | Help                                                     | Document                                    | t                               | Versio<br>Statu | on ENCEPT                                         |
|------------|---------------------------------------------------------------------------|----------------------------------------------------------|---------------------------------------------|---------------------------------|-----------------|---------------------------------------------------|
|            | Ence                                                                      | ept - Artw                                               | ork Approv                                  | val Proces                      | <b>s</b> V1.0   | PREMEDIA                                          |
|            |                                                                           |                                                          |                                             |                                 |                 |                                                   |
|            |                                                                           |                                                          |                                             |                                 |                 |                                                   |
| Worfklow i | is created successfully w                                                 | /ith.lob.ID.: AW-N-2                                     | 24211                                       |                                 |                 | ×                                                 |
| Worfklow i | is created successfully w                                                 | vith Job ID : AW-N-2                                     | 24 (7)                                      |                                 |                 | ×                                                 |
| Worfklow i | is created successfully w<br>Workflow<br>Number:                          | vith Job ID : AW-N-2<br>AW-N-24                          | Brand Name :                                | Glucon-D                        | Custom Status : | Pending For Pre-Delivery Check                    |
| Worfklow i | s created successfully w<br>Workflow<br>Number:<br>SKU :                  | /ith Job ID : AW-N-2<br>AW-N-24<br>200 g                 | Brand Name :<br>Primary Packing<br>Format : | Glucon-D<br>Carton with Blister | Custom Status : | Pending For Pre-Delivery Check     Task Details - |
| Worfklow i | is created successfully w<br>Workflow<br>Number:<br>SKU :<br>Request Info | /ith Job ID : AW-N-2<br>AW-N-24<br>200 g<br>Files Activi | Brand Name :<br>Primary Packing<br>Format : | Glucon-D<br>Carton with Blister | Custom Status : | Pending For Pre-Delivery Check     Task Details - |
| (0)        | Workflow<br>Number:<br>SKU :<br>Request Info                              | AW-N-24<br>200 g<br>Files Activ                          | Brand Name :<br>Primary Packing<br>Format : | Glucon-D<br>Carton with Blister | Custom Status : | Pending For Pre-Delivery Check     Task Details - |

| Figure 1.20: | Workflow  | Number      | aenerated |
|--------------|-----------|-------------|-----------|
| rigare 11201 | n en gren | i tulino ci | generatea |

No

Added Date

10-May-2018

11:37

Туре

Artwork

File

Added By

Anagha

Kulkarni

You can click on Active Jobs to check with which client user workflow is pending. Refer below image:

File Name

(Kenya).pdf

Losakind-25 & 50 Tablet

Action

0 1

#### Activity Log

| Activity Name      | Participant Name | Activity Start Date | Activity End Date | Action               |
|--------------------|------------------|---------------------|-------------------|----------------------|
| Start              | Anagha Kulkarni  | 11-May-2018 15:51   | 11-May-2018 15:51 | Initiate New Request |
| Pre Delivery Check | Anagha Kulkarni  | 11-May-2018 15:51   | 11-May-2018 17:00 | Reject               |
| Initiator Review   | Anagha Kulkarni  | 11-May-2018 17:00   | 11-May-2018 17:14 | Submit               |
| Pre Delivery Check | Madhuja          | 11-May-2018 17:14   |                   |                      |
| Pre Delivery Check | Anagha Kulkarni  | 11-May-2018 17:14   |                   |                      |

#### Figure 1.21: View history

#### 1.5 **Client Reviewers**

Clients will have their views as:

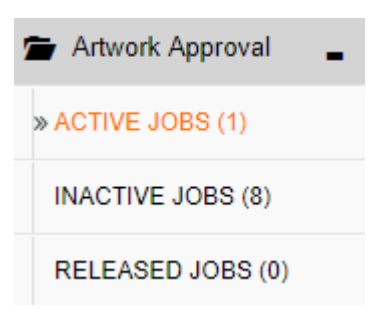

Figure 1.22: Views of Client

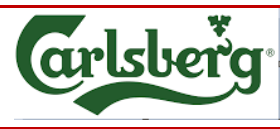

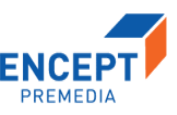

- > ACTIVE JOBS view is their landing page view which is their (inbox).
- > **INACTIVE JOBS** view is the view which shows workflow status pending with Encept.
- > **RELEASED JOBS** view shows the workflows released by Encept.

Clicking on Active Jobs, clients can view the request form and can take decision either for

Accept:

They can do the following:

Review the artwork file using checklist by clicking view icon

• Reject:

By giving comment, reason for rejection of the artwork.

Each reviewer's will do the same steps and submit to the **Client Brand Manager** for final **Artwork Approval.** 

#### 1.6 Client Brand Manager Approval

He can do the following:

- 1. If he **rejects**, then it will go back to **Encept's Inactive Jobs view** for updating the artwork and then pre delivery check, same process continues.
- 2. If **approves**, then workflow will go to the **Encept's Inactive Jobs** for artwork review.

#### 1.7 Encept Account Manager/Executive

He will review the artwork by clicking the view icon *is a structure of the second second sec* 

He can do the following:

#### Release:

Release the workflow to the next activity.

#### **Re-Initiate:**

Send back the workflow to the Encept Account Executive/Manager, for updating new artwork and Re-Initiate the workflow, then goes to Pre Delivery Check for Artwork Review and same process continues.

On the Printer Mail ID,

- I. Click Add icon to add additional Printer Mail ID.
- II. Click Remove icon to remove the added Printer Mail ID.
- III. Select the required unique Mail ID from the auto suggest drop down as shown above.

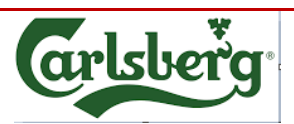

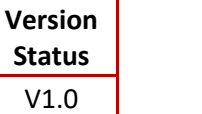

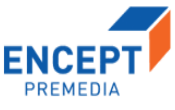

IV. If Workflow Type is Revision, Printer Mail ID will be auto populated which was selected on the existing workflow. You can change it or add additional.

| Request Info Files Act   | ivity Log Comments Help                      |                     |
|--------------------------|----------------------------------------------|---------------------|
| Created By               | * Created Date                               | * Workflow Number * |
| Anagha Kulkarni (Encept) | 05-Oct-2018                                  | AW-N-14             |
| Workflow Type            | <ul> <li>Existing Workflow Number</li> </ul> | * Encept Job ID *   |
| Revision                 | ▼ AW-N-13                                    | mapper              |
| Client Name              | * _ Project Name                             | * Brand Name *      |
| Carlberg                 | mapper                                       | Strong Pint Beer    |
| Brand Extension          | ¥ Variant                                    | • SKU •             |
| Beer (Soda)              | Strong Internation Premuim Beer              | 500 ml              |
| Primary Packing Format   | Substrate                                    | Post Print Finish   |
| POUCH                    | MATT BOPP                                    | EMBOSSED            |
| Region/Market            | *Artwork Source File Path                    | *                   |
| Gujarat                  | fdhdfh                                       |                     |
| Printer Mail ID          |                                              |                     |
| Add                      | Mail ID                                      |                     |
| Remove                   |                                              |                     |
| rgstu                    | dio@rainbow.com +<br>epress@gmail.com +      |                     |
|                          | Figure: 1.23 Pro                             | e Release           |

| Vorkflow<br>lumber: | AW-N-2       | 3 Bran                           | d Name :  | Tata<br>Tea<br>prenium | Custom Status :    | Pending With Encep<br>Manager/Executive<br>to Archive | ot Account<br>For Releasing Artwork |
|---------------------|--------------|----------------------------------|-----------|------------------------|--------------------|-------------------------------------------------------|-------------------------------------|
| ки :                | 1 kg         | 1 kg Primary Packing<br>Format : |           | СЕКА Са                | rton               | Task                                                  | Details -                           |
| Request In          | nfo Files    | Activity Log                     | Commen    | its                    |                    |                                                       |                                     |
| Add File            | s            |                                  |           |                        |                    |                                                       |                                     |
| Document            | Type : Selec | ct File Ty                       | Add Files |                        |                    |                                                       |                                     |
| Action              | File Gene    | eral File                        |           | Version<br>No          | Added By           | Added Date                                            | File Type                           |
| ©  <u></u> ₹        | Losakind-25  | & 50 Tablet (Ker                 | iya).pdf  | 0.4                    | Anagha<br>Kulkarni | 11-May-2018<br>17:10                                  | Artwork File                        |
| ÷                   | Valacyclovir | Tablets_500 mg                   | 30T       | 0.1                    | Anagha<br>Kulkarni | 04-May-2018<br>14:33                                  | Approved Artwor                     |

Figure 1.24: ADD Zip File

Click on Add File to add file in .zip format as shown below:

| rlsbe                                                          | rg                                                                                                    | Help Document<br>Encept - Artwork Approval Process                             |                             |                                                      | Status                                                                                                    | ENCEPT                                                                                |
|----------------------------------------------------------------|----------------------------------------------------------------------------------------------------|--------------------------------------------------------------------------------|-----------------------------|------------------------------------------------------|----------------------------------------------------------------------------------------------------|---------------------------------------------------------------------------------------|
|                                                                | Ence                                                                                                    |                                                                                |                             |                                                      | V1.0                                                                                                    | PREMEDIA                                                                              |
| → × ↑ <mark> </mark>                                           | > This PC > Desktop > Den                                                                                                    | to FMCG Files                                                                  |                             |                                                      | ٽ ~                                                                                                    | Search Demo FMCG Files 🔰                                                              |
| rganize 👻 Ne                                                   | w folder                                                                                                    |                                                                                |                             |                                                      |                                                                                                    |                                                                                       |
|                                                                | ^ Name                                                                                                    | Date                                                                           | Туре                        | Size Tag                                             | s                                                                                                    |                                                                                       |
| 📌 Quick access                                                 | Compare Demo                                                                                                    | 10/6/2017 12:28 PM                                                             | File folder                 |                                                      |                                                                                                    |                                                                                       |
| Desktop                                                        | 5109056-Olanzapin                                                                                                    |                                                                                | Compressed (zipp            |                                                      |                                                                                                    |                                                                                       |
| Downloads                                                      | Xijayapickle                                                                                                    | 2/13/2018 11:51 AM                                                             | Compressed (zipp            | 244 КВ                                               |                                                                                                    |                                                                                       |
| Documents                                                      | 22 (3)                                                                                                    | 2/13/2018 10:47 AM                                                             | Compressed (zipp            | 1,570 КВ                                             |                                                                                                    |                                                                                       |
| Pictures                                                       | 22 (2)                                                                                                    | 2/3/2018 7:18 PM                                                               | Compressed (zipp            | 1,570 KB                                             |                                                                                                    |                                                                                       |
| copying                                                        | 22<br>© 08805 EM00511 II                                                                                                    | 2/2/2018 2:53 PM                                                               | Compressed (zipp            | 1,570 KB                                             |                                                                                                    |                                                                                       |
| Demo FMCG                                                      | File 60935 Varm Kony Ik                                                                                                    | <ul> <li>9/14/2017 10:53 AM</li> <li>9/14/2017 10:53 AM</li> </ul>             | PDF File                    | 1 191 KB                                             |                                                                                                    |                                                                                       |
| ENCEPT Help                                                    | Dc 24344-FM00546 C1                                                                                                    | 8/7/2017 1:05 PM                                                               | PDF File                    | 635 KB                                               |                                                                                                    |                                                                                       |
| UPL Help doc                                                   |                                                                                                    | T ( 10 11 11 10 11 1                                                           | A 1 (7*1)                   | חיז הדר                                              |                                                                                                    |                                                                                       |
|                                                                | File name:                                                                                                    |                                                                                |                             |                                                      | ~                                                                                                    | Custom Files                                                                          |
|                                                                |                                                                                                    |                                                                                |                             |                                                      |                                                                                                    | Open Cancel                                                                           |
| Click on o                                                     | pen to add files<br>• Files Activ                                                                                                    | in the form sh                                                                 | nown below                  |                                                      |                                                                                                    |                                                                                       |
| Click on o<br>Request Inf<br>Add Files<br>Document T           | pen to add files<br>• Files Activ<br>;<br>ype : Zip File                                                                                                    | in the form sh<br>vity Log Comm                                                | nown below                  |                                                      |                                                                                                    |                                                                                       |
| Click on o<br>Request Inf<br>Add Files<br>Document T<br>Action | pen to add files<br>Files Actives<br>ype : Zip File<br>File Name                                                                                                    | in the form sh<br>vity Log Commu<br>Add Files                                  | Version<br>No               | Added By                                             | Added Date                                                                                                    | File Type                                                                             |
| Click on o<br>Request Inf<br>Add Files<br>Document T<br>Action | pen to add files<br>Files Actives<br>ype : Zip File<br>File Name<br>Losakind-25 & 50 Ta                                                                                                    | in the form sh<br>vity Log Comm<br>Add Files                                   | Version<br>No<br>0.4        | Added By<br>Anagha<br>Kulkarni                       | Added Date 11-May-2018 17:10                                                                                                 | File Type<br>Artwork File                                                             |
| Lick on o<br>Request Inf<br>Add Files<br>Document T<br>Action  | pen to add files<br>Files Actives<br>ype : Zip File<br>File Name<br>Losakind-25 & 50 Ta<br>Valacyclovir Tablets_<br>Labels-V1.pdf                                                                   | in the form sh<br>rity Log Comm<br>Add Files<br>blet (Kenya).pdf               | Version<br>No<br>0.4        | Added By<br>Anagha<br>Kulkarni<br>Anagha<br>Kulkarni | Added Date           11-May-2018           17:10           04-May-2018           14:33                                       | File Type         Artwork File         Approved         Artwork File                  |
| Click on O<br>Request Inf<br>Add Files<br>Document T<br>Action | pen to add files<br>• Files Active<br>• Zip File<br>• Zip File<br>• File Name<br>• Valacyclovir Tablets_<br>Valacyclovir Tablets_<br>• Lossekind-25 & 50 Ta<br>• Silog056-Olanzapina<br>28s Ctr Zip | in the form sh<br>rity Log Comm<br>Add Files<br>blet (Kenya).pdf<br>500 mg 30T | Version<br>No<br>0.4<br>0.1 | Added By<br>Anagha<br>Kulkarni<br>Anagha<br>Kulkarni | Added Date           11-May-2018           17:10           04-May-2018           14:33           11-May-2018           18:24 | File Type         Artwork File         Approved         Artwork File         Zip File |

Click download icon to download the Files

## 1.8 Release

| lsberg                          |               | Help Document                                                                                                    | Version<br>Status                  | ENCEPT      |
|---------------------------------|---------------|----------------------------------------------------------------------------------------------------|------------------------------------|-------------|
|                                 | Encept -      | Artwork Approval Process                                                                                                    | V1.0                               | PREMEDIA    |
| equest Info Files Activity Log  | Comments Help |                                                                                                    |                                    |             |
| Created By                      |               | Created Date // Created Date // Created Date / | Workflow Number                    | *           |
| Workflow Type                   |               | Existing Workflow Number *                                                                                                    | Encept Job ID                      | *           |
| Revision                        | •             | AW-N-13                                                                                                    | mapper                             |             |
| Cient Name.<br>Carlberg         | *             | Project Name *                                                                                                    | Brand Name<br>Strong Pint Beer     | 1           |
| Brand Extension                 | *             | Variant *                                                                                                    | SKU                                | *           |
|                                 |               | adding methador i renum deel                                                                                                    | 300 m                              |             |
| Primary Packing Format<br>POUCH | *             | MATT BOPP                                                                                                    | EMBOSSED                           | *           |
| Region/Market<br>Guiarat        | *             | Artwork Source File Path                                                                                                    | Client Reference                   |             |
|                                 |               |                                                                                                    | and the Life of New York and Party |             |
| Printer Mail ID                 |               |                                                                                                    |                                    |             |
|                                 | Mail ID       |                                                                                                    |                                    |             |
| rgstudio@rainbow.com            |               |                                                                                                    |                                    |             |
|                                 |               |                                                                                                    |                                    |             |
| Reason For Revision             | erition .     |                                                                                                    |                                    |             |
| Reason For Re                   | wision        |                                                                                                    |                                    |             |
| NED CHANGE                      |               |                                                                                                    |                                    |             |
| Artwork Technical Specificatio  | ns            |                                                                                                    |                                    |             |
| Year of Work                    | *             | _ Month of Work                                                                                                    | Print Process                      | *           |
| 2019                            |               | July                                                                                                    | GRAVURE                            |             |
| Printing Method<br>SURFACE      | *             | Artwork Type                                                                                                    | Number of Artwork Color            | *           |
|                                 |               |                                                                                                    |                                    |             |
| twork Color(s)                  |               | Printer(s) Details:                                                                                                    | Finish Requirements                |             |
| Color Name                      |               | Add Printer Name Printer<br>Location                                                                                                    | Add Effect                         | t Name      |
| red                             |               | Remove TPL NOIDA                                                                                                    | Del DRIFT EFFECT                   | T+EMBOSSED+ |
|                                 |               |                                                                                                    |                                    |             |
|                                 |               |                                                                                                    |                                    |             |
|                                 |               |                                                                                                    |                                    |             |

Figure 1.27: Release Form

Here, Artwork Technical Specifications to be filled like Year of Work, Month of Work, Print Process, Printing Method, Artwork Type, Number of Artwork Color, Artwork Colors, Printer Details and Finish Requirements

Here, Encept users need to fill the form fields under Artwork technical specifications like:

- 1. Year of Work needs to be selected from autosuggest drop down.
- 2. Month of Work needs to be selected from autosuggest drop down.
- 3. **Print Process** needs to be selected from autosuggest drop down.
- 4. Printing Method needs to be selected from autosuggest drop down.
- 5. Artwork Type needs to be selected from autosuggest drop down.
- 6. Number of colors need to be entered.
- 7. Artwork Color(s) need to be entered.
- 8. Based on the value entered in **Number of colors**, so many text fields will be generated for **Artwork color(s)** field like below:

| arlsberg            | Help Document             | Version<br>Status | ENCEPT   |
|---------------------|---------------------------|-------------------|----------|
|                     | Encept - Artwork Approval | Process V1.0      | PREMEDIA |
| Number of Artwork C | olor* Artwork             | Color(s)          |          |
| 3                   |                           | Color Name        |          |
|                     |                           |                   |          |
|                     |                           |                   |          |
|                     |                           |                   |          |
|                     |                           |                   |          |
|                     |                           |                   |          |
|                     |                           |                   |          |

Figure 1.28: Artwork Color(s)

- 9. Printer Name needs to be selected from autosuggest drop down.
- 10. Printer Location needs to be selected from autosuggest drop down.
- 11. Finish Requirements need to be selected from autosuggest drop down.

In this activity, following decision can be taken:

#### Archive:

Send to next activity for archival.

#### **Re-Initiate:**

Send back the workflow to the Encept Account Executive/Manager, for updating new artwork and Re-Initiate the workflow, then goes to Pre Delivery Check for Artwork Review and same process continues.

#### **Re-Release:**

Sending back to previous activity for releasing with correct zip file or Printer mail ID or artwork source file path.

#### 1.3 Archive

In Archive activity, Encept needs to verify the data given in the Release activity before closing the job in the Artwork Technical Specification part.

Here all the data are auto populated from previous activity and can be edit. In this activity, **Client Reference** field is non-mandatory.

| ·lsberg                                    |               | Help Do                          | ocument                  |                 | Version<br>Status           | ENCEPT                         |
|--------------------------------------------|---------------|----------------------------------|--------------------------|-----------------|-----------------------------|--------------------------------|
|                                            | Encept        | - Artwork                        | Approva                  | l Process       | V1.0                        | PREMEDIA                       |
| Vorkflow Number AVVLN-0                    |               | Brand Name :                     | Stropp Pint Reer         | Custom Status - | Pendian With Encent Account | Manager/Executive For Archival |
| KU : 500 ml                                |               | Primary Packing Format :         | SACHET                   |                 |                             | Task Details                   |
| Request Info Files Activity Log            | Comments Help |                                  |                          |                 |                             |                                |
| Crested By<br>Anagha Kulkarni (Encept)     |               | * Created Date<br>03-Oct-2018    |                          |                 | _Workflow Number<br>AVV-N-9 | Ĵ                              |
| Workflow Type<br>New                       |               | * Encept Job ID                  |                          | 1               | Client Name<br>Carlberg     | Ť                              |
| _ Project Namebb                           |               | * Brand Name<br>Strong Pint Beer |                          | 1               | Brand Extension<br>Beer     | 1                              |
| Variant<br>Strong Internation Premuim Beer |               | * _SKU<br>500 ml                 |                          | (               | Primary Packing Format      | Ť                              |
| Substrate                                  |               | * Post Print Finish              |                          |                 | Artwork Source File Path    | *                              |
| Printer Mail ID                            | MailD         |                                  |                          |                 |                             |                                |
| rgstudio@rainbow.com                       | Mail ID       |                                  |                          |                 |                             |                                |
| Artwork Technical Specifications           | 5             |                                  |                          |                 |                             |                                |
| Year of Work                               |               | *Month of Work<br>February       |                          |                 | Print Process<br>OFFSET     | Ĵ                              |
| SURFACE                                    |               | * Artwork Type<br>ADVANCED REPRO |                          | v               | Number of Artwork Color1    | Ĵ                              |
| Artwork Color(s)                           |               | Printer(s) Details:              |                          | F               | inish Requirements          |                                |
| Color Name                                 |               | Add Printer I                    | Name Printer<br>Location |                 | Add Effect Name             |                                |
|                                            |               | Remove                           | BARODA                   |                 | Del DRIFT EFFECT            |                                |
|                                            |               |                                  |                          |                 |                             |                                |
|                                            |               |                                  |                          |                 |                             |                                |

Figure 1.29: Archive Form

In this activity the following decisions can be taken:

- Close Job: End of the workflow process.
- Re-Initiate: Send back the workflow to the Encept Account Executive/Manager, for updating new artwork and Re-Initiate the workflow, then goes to Pre Delivery Check for Artwork Review and same process continues.
- Re-Release: Send back to Release Activity for any change in mail ID or re attaching of Zip file.
- Save: Can save the file in your inbox (Jobs To Be Archived) and can review later.

Once Close Job is clicked success message will show like this:

| arlsberg      | Help Doc                                                      | ument                                         | Version<br>Status            | ENCEPT                           |  |
|---------------|---------------------------------------------------------------|-----------------------------------------------|------------------------------|----------------------------------|--|
|               | centralized packaging brand management                        |                                               | V1.0                         | Company<br>Name ? Anagha Kulkami |  |
| MANAGE ASSETS | MANAGE WORKFLOWS Workflow completed successfully Variant Dust | Tata Tea prenkum<br>sku<br>1 kg               | Primary Pack     CEKA Cartor | ing Format                       |  |
|               | Substrate<br>Substrate Sample 2<br>Printer Mail ID            | Post Print Finish     Debossed+Embossed+Gloss | Client Referen               |                                  |  |
|               | Olympia@nomail.com                                            |                                               |                              |                                  |  |

Figure 1.30: Workflow Completion Message

You can check in the activity log for the full process activity details as shown below:

| Request Info Files Activity Log Con      | nments           |                     |                   |                      |
|------------------------------------------|------------------|---------------------|-------------------|----------------------|
| Activity Log                             |                  |                     |                   |                      |
| Activity Name                            | Participant Name | Activity Start Date | Activity End Date | Action               |
| Start                                    | Anagha Kulkarni  | 11-May-2018 15:51   | 11-May-2018 15:51 | Initiate New Request |
| Pre Delivery Check                       | Anagha Kulkarni  | 11-May-2018 15:51   | 11-May-2018 17:00 | Reject               |
| Initiator Review                         | Anagha Kulkarni  | 11-May-2018 17:00   | 11-May-2018 17:14 | Submit               |
| Pre Delivery Check                       | Anagha Kulkarni  | 11-May-2018 17:14   | 11-May-2018 17:18 | Accept               |
| Client Reviewer                          | Anachal Anand    | 11-May-2018 17:18   | 11-May-2018 17:52 | Reject               |
| Client Reviewer                          | Arindham Ghosh   | 11-May-2018 17:18   | 11-May-2018 17:52 | Reject               |
| Client Brand Manager Approval            | Anachal Anand    | 11-May-2018 17:52   | 11-May-2018 18:07 | Approve              |
| Encept Account Manager/Account Executive | Anagha Kulkarni  | 11-May-2018 18:07   | 11-May-2018 18:07 | Release              |
| Release                                  | Anagha Kulkarni  | 11-May-2018 18:07   | 11-May-2018 19:07 | Archive              |
| Archive                                  | Anagha Kulkarni  | 11-May-2018 19:07   | 11-May-2018 19:12 | Close Job            |
| End                                      |                  | 11-May-2018 19:12   |                   |                      |

Figure 1.31: View History

#### MANAGE ASSETS:

Once workflow is submitted, files will move into Manage Assets Library where all the approved artworks will be stored. Refer below:

| lsberg                                                                                                    |                                                                                             | Help Docu                 | ument                   | Version<br>Status                                                                                               |                                           | ENCEPT                      |
|----------------------------------------------------------------------------------------------------|---------------------------------------------------------------------------------------------|---------------------------|-------------------------|----------------------------------------------------------------------------------------------------|-------------------------------------------|-----------------------------|
|                                                                                                    | Encept -                                                                                    | Artwork A                 | pproval Proc            | ess                                                                                                    | V1.0                                      | PREMEDIA                    |
| Dashboard Manage Ass                                                                                             | ets Reports Mar                                                                             | nage Workflows            |                         |                                                                                                    | ■<br>ED Rec                               | ently Modified Files 🗸 🔠 🏭  |
| CType Your Search Here                                                                                           |                                                                                             |                           |                         | MASTER                                                                                                    | 50 10 10 10 10 10 10 10 10 10 10 10 10 10 |                             |
| rand Name<br>+More tag<br>Strong Pint Beer (17)<br>Tetley (5)<br>Agni (4)                                        |                                                                                             |                           |                         | Raw Officery                                                                                                    |                                           |                             |
| rand Extension                                                                                                   | Upload Files                                                                                | VI Citrus and Honey 100 g | v1 Strong Internati = v | 1 Strong Internat<br>10 S                                                                                       | i                                         | ati = VI Strong Internati = |
| +More tag<br>Tea (12)<br>Beer (10)<br>Green Tea (7)<br>'ariant<br>+More tag<br>Strong Internatio (9)<br>Dust (6) | s<br>s<br>s<br>s<br>s<br>s<br>s<br>s<br>s<br>s<br>s<br>s<br>s<br>s<br>s<br>s<br>s<br>s<br>s | vy Strong Internati =     | vi Stong Internati      | Citrus and Hon<br>100 S                                                                                         | ey = VI Earl Grey<br>100 g                |                             |
| Green (4)                                                                                                    | -                                                                                           | ne                        |                         | The second second second second second second second second second second second second second second second se |                                           |                             |
| rimary Packing Format<br>KU                                                                                      |                                                                                             |                           |                         |                                                                                                    | Artwor<br>Asset                           | k Artvork<br>Asset          |
|                                                                                                    | Strong Internati                                                                            | Vi Elaichi —              | Ayurvedic               | Earl Grey                                                                                                    | Ayurvedic                                 | = ya Strong Internati =     |

Figure 1.32: Manage Assets

Left hand side are the form fields, which can be used to filter files based on the input data.

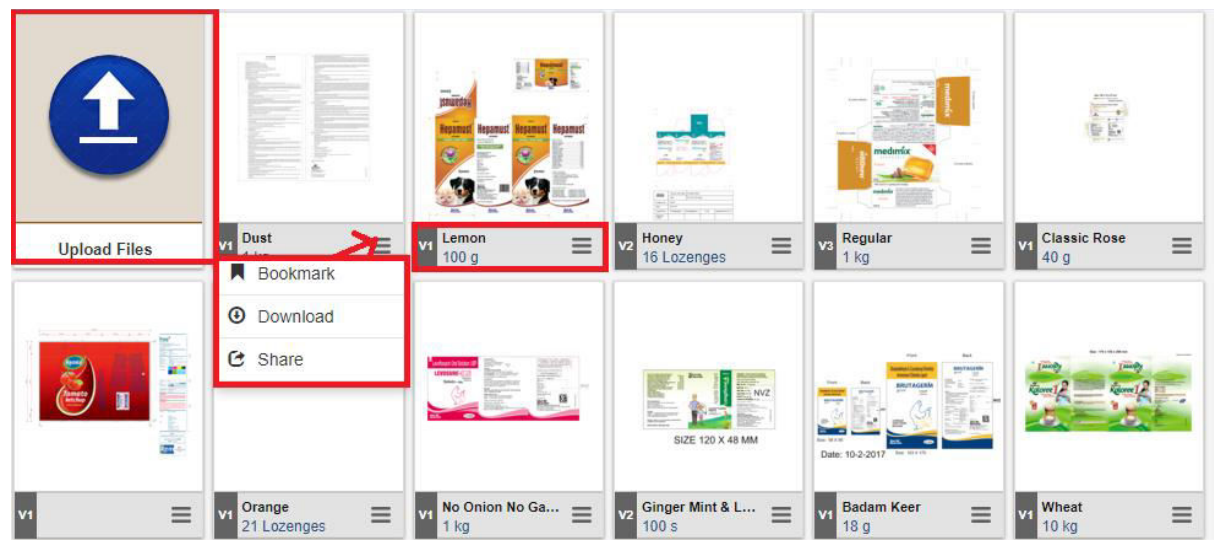

Figure 1.33: Manage Assets Properties

- Left top is the icon for Upload File from Manage Assets. You can upload multiple files together at a time.
- You can click on "Click Here to Search More" to add more form fields.
- Upload All icon will upload all the files together.

| arlsberg     | Help Document              | Version<br>Status                    | ENCEPT                   |
|--------------|----------------------------|--------------------------------------|--------------------------|
|              | Encept - Artwork Approval  | Process V1.0                         | PREMEDIA                 |
|              | Upload Files               | Maximum file size 250mb              | х                        |
|              | Upload<br>08805 - FM00511_ | Cancel Upload k 0.8 MB 60935 Varm Ko | Cancel                   |
|              | Artwork Asset              | Artwork Asset                        | •                        |
|              | -Workflow Number-          | Workflow Numb                        | er 💦                     |
| Upload Files | -Brand Name                | Brand Name                           | ~                        |
|              | -File Type                 | -File Type                           | V                        |
|              | -Workflow Type             | Workflow Type                        | ~                        |
|              | Click                      | Here to Search More                  | lick Here to Search More |
|              |                            |                                      |                          |

Figure 1.34: Upload file from Manage Assets

• Second red marked are the options that can be done to a particular file like **Bookmark** the file, **Download** the File, **Share** to particular users.

| исерт 🚼 [                    | Nals centralize                                         | d packaging b | rand management                 |       |                                                                                                    |                                                                                                    |                                                                                                    |                                                                                                    |            |           |
|------------------------------|---------------------------------------------------------|---------------|---------------------------------|-------|----------------------------------------------------------------------------------------------------|----------------------------------------------------------------------------------------------------|----------------------------------------------------------------------------------------------------|----------------------------------------------------------------------------------------------------|------------|-----------|
| Strong Pint Bee              | r 🔖 Beer (Soda)                                         | 🏷 500 ml      | Strong Internation Premuim Beer |       |                                                                                                    |                                                                                                    |                                                                                                    |                                                                                                    | Action 🔫 🚺 | /ersion v |
| Metadata                     |                                                         |               |                                 |       |                                                                                                    |                                                                                                    |                                                                                                    |                                                                                                    | d Download |           |
| fileName                     | Cefaclass Dry Syru<br>p 30 ml_Before cor<br>rection.pdf |               |                                 |       |                                                                                                    | Passara 7454                                                                                                    | C Partono 100 C                                                                                                    | Marine Landine Conservation                                                                                                    |            |           |
| addedOn                      | 05-Oct-2018 17:37                                       |               |                                 |       |                                                                                                    | Suspension P<br>CEFACLASS                                                                                                    | And a second second sec                               | A the second second sec |            |           |
| Artwork Colors               | red                                                     |               |                                 |       | (news de la calenda                                                                                                    | CONTRACTOR ONE                                                                                                    | estimated and when a set of the second by<br>the second second set of the second by<br>the second second set of the second second<br>second second second second second second<br>second second second second second second<br>second second second second second second<br>second second second second second second second<br>second second second second second second second<br>second second second second second second second second<br>second second second second second second second second<br>second second seco | NVZ                                                                                                    |            |           |
| Brand Name                   | Strong Pint Beer                                        |               |                                 | NIV/7 | A HERE A                                                                                                    | Ballier<br>Gemült                                                                                                    | d - Engelsen of a constant of a fill<br>brough - the description of the set<br>of the set of the set of the set<br>brought of the set of the set<br>of the set of the set of the set<br>of the set of the set of the set                                                                                                    | And a second second sec |            |           |
| Post Print<br>Finish         | EMBOSSED                                                |               |                                 | 1112  | 900 50 am<br>1994 50 am<br>1994 50 am<br>1994 50 am                                                                                                    | Fantone 7464 C                                                                                                    | Partonic 100 C                                                                                                    | waaroonaa 1                                                                                                    |            |           |
| Year                         | 2019                                                    |               | 이 승규가 한 것이 바람들 것 같              |       |                                                                                                    | Composition<br>Each Line of canodicates                                                                                                    |                                                                                                    | EPHARE WELL CONSTITUTED<br>SUITPENDICH BEFORE UNE                                                                                                    |            |           |
| Brand<br>Extension           | Beer (Soda)                                             |               |                                 |       | Cefixime Oral<br>Suspension IP                                                                                                    | Auspendice complete<br>Octobers IP as Tringdisas<br>eq. 35 Antypicitas California ID ing<br>Preparets gis<br>Colour, Burset Willow POF                                                       | Cefixime Oral<br>Suspension IP                                                                                                    | Keep out of reach of drikters<br>"SCHEDULE H1DRUG, Warring,                                                                                                    |            |           |
| Substrate                    | MATT BOPP                                               |               |                                 |       |                                                                                                    | linear                                                                                                    |                                                                                                    | even and percent to state the<br>proposition investit in accordance<br>with the modeca advice.<br>Here to be weld to result athroat the                                                                                                    |            |           |
| Region/Market                | Gujarat                                                 |               |                                 |       | CTTACLASS"                                                                                                    | Store protected from molecure,<br>of a temperature cell according 30°C.                                                                                                    | CETTO ATC                                                                                                    | Practice or a Registered Mechael<br>Practice or *                                                                                                    |            |           |
| Primary<br>Packing<br>Format | POUCH                                                   |               | · "是你们是我们看我                     |       | CEFACLASS<br>अस्य आस्त्रम्<br>रिषका कलास                                                                                                    | Dolage<br>As finished by the Physician                                                                                                    | CEFACLASS<br>उस डाम्प्रम<br>सिफावलास                                                                                                    | Mig. Un. Ko.:<br>Wandacasol III Initio by:<br>Initio Castol<br>Al Pick No. 16 & W. Socol, Ind. Jona.<br>Fairwance, Cast. Secon. (HK) - 172220                                                                                                    |            |           |
| Printing<br>Method           | SURFACE                                                 |               |                                 |       | FOR PREDICING LEB                                                                                                    | Concluses for constitution :<br>States the bedge wer to locate the<br>powers get to the mark on the bedge and<br>werke up to the mark on the bedge and<br>policitie weld, add more weight of | FOR INEXATING USE                                                                                                    |                                                                                                    |            |           |
| Printer Mail ID              | rgstudio@rainbow.                                       |               |                                 |       | 15g / 30 ml                                                                                                    | numerary to argin the volume of to<br>the most offer constitution lengt the<br>supportion is the softgenitor coheren<br>and the                                                              | 15g / 30 ml                                                                                                    | Antendan B                                                                                                    |            |           |
| Printer Name                 | TPL                                                     |               |                                 |       | Gem @*<br>Mankindille                                                                                                    | Use the constrained autoperation                                                                                                    | Gem @'<br>Markindille                                                                                                    | GEN MANKIND<br>Division of Manking Pharma Ltd.<br>2010 Onna Ind Estate-2<br>Naiae Delli-110028<br>Thi-Totak Man Lador Registration                                                                                                    |            |           |
| Print Process                | GRAVURE                                                 |               |                                 |       | and a second second sec | provident and                                                                                                    | Consideration of the                                                                                                    |                                                                                                    |            |           |
| Artwork Type                 | ADVANCED REPR<br>O                                      |               |                                 |       |                                                                                                    |                                                                                                    |                                                                                                    |                                                                                                    |            |           |
| Encept Job ID                | mapper                                                  |               |                                 |       |                                                                                                    |                                                                                                    |                                                                                                    |                                                                                                    |            |           |
| SKU                          | 500 ml                                                  |               |                                 |       |                                                                                                    |                                                                                                    |                                                                                                    |                                                                                                    |            |           |
| Variant                      | Strong Internation<br>Premuim Beer                      |               |                                 |       |                                                                                                    |                                                                                                    |                                                                                                    |                                                                                                    |            |           |

Figure 1.35: Artwork from DAM in Viewer Window.

Left side are the meta data of the file. Right top file can be downloaded.

### HOLD:

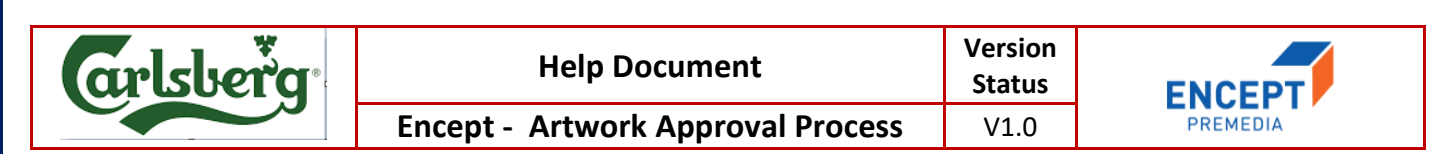

You can hold the workflows pending with client from your Active Jobs View.

| New Request       | / Artwork   | Approval / ACTIVE JOBS (1)       |                        |                        |                  | Q Filter items         |          | <br>  |
|-------------------|-------------|----------------------------------|------------------------|------------------------|------------------|------------------------|----------|-------|
| Artwork Approval  | -D. P       | Client Name                      | Version                | Project Name           | Brand Name       | Brand Extension        |          | -     |
| » ACTIVE JOBS (1) | 202         | Carlberg                         | 0.1                    | test move              | Strong Pint Beer | Beer 🕈                 | Move     | 1     |
| PRE-DELIVERY (9)  |             | Variant                          | SKU                    | Primary Packing Format | Encept Job ID    | Workflow Nu 🕥          | Download |       |
| INACTIVE JOBS (1) |             | Strong Internation Premuim       | 500 ml                 | test2                  | EN-2701          | AW-N-11                |          | <br>- |
| RELEASED JOBS (1) | Status : Pe | ending For Approval (Anchal Sach | idev (Brand) [Pending] |                        | (In Pro          | ogress Due in 7 day(s) |          |       |
| ARCHIVED JOBS (1) |             |                                  |                        |                        |                  |                        |          | <br>_ |

Figure 1.36: Hold in Active Jobs.

Click on Hold option to hold it to the following:

 Move
 ×

 Move To
 --Select- 

 --Select- Reinitiate

Figure 1.37: Holding To, in Active Jobs.

You can also hold the workflows pending in your Inactive Jobs View as shown:

| New Request       | Artwork      | Approval / ACTIVE JOBS (1)      |                       |                        | Q FI             | iter items             |   |
|-------------------|--------------|---------------------------------|-----------------------|------------------------|------------------|------------------------|---|
| Artwork Approval  | a[11]        | Client Name                     | Version               | Project Name           | Brand Name       | Brand Extension        | = |
| » ACTIVE JOBS (1) |              | Carlberg                        | 0.1                   | test move              | Strong Pint Beer | Beer 🗢 Move            |   |
| PRE-DELIVERY (9)  |              | Variant                         | SKU                   | Primary Packing Format | Encept Job ID    | Workflow Nu 🗿 Download |   |
| INACTIVE JOBS (1) |              | Strong Internation Premuim      | 500 ml                | test2                  | EN-2701          | AW-N-11                | _ |
| RELEASED JOBS (1) | Status : Per | nding For Approval (Anchal Sach | dev (Brand) [Pending] |                        | In Progress      | ) Due in 7 day(s)      |   |
| ARCHIVED JOBS (1) |              |                                 |                       |                        |                  |                        |   |

Figure 1.38: Hold in Inactive Jobs.

Click on Hold option to hold it to the following:

| d packaging brand r | management .                    | Artwork App           | proval 🏢               |                  | arlsberg             |
|---------------------|---------------------------------|-----------------------|------------------------|------------------|----------------------|
|                     | Move                            |                       |                        | ×                |                      |
| Reports             | Mana Move To                    | Select                |                        | <u> </u>         |                      |
| / Artwork #         | Approval /                      | Reinitiate            |                        |                  | Q Filter items       |
| -11_10              | Client Name                     | Version               | Project Name           | Brand Name       | Brand E              |
| EFER.               | Carlberg                        | 0.1                   | test move              | Strong Pint Beer | Beer                 |
| -                   | Variant                         | SKU                   | Primary Packing Format | Encept Job ID    | Workflor             |
|                     | Strong Internation Premuim      | 500 ml                | test2                  | EN-2701          | AW-N-11              |
| Status : Pen        | iding For Approval (Anchal Sach | dev (Brand) [Pending] |                        | In Prog          | ress) Due in 7 day(s |
|                     |                                 |                       |                        |                  |                      |

Figure 1.39: Holding to, in Inactive Jobs.

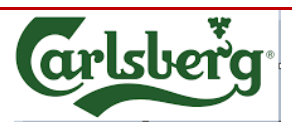

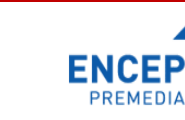

## 2. Workflow Process-New Job Request

## 2.1 Client Brand Manager (Initiator)

Client Brand Manager user has the privilege to initiates the workflow. This section explains how to initiate the workflow.

#### To initiate do the following:

1. Login to the application.

| MANAGE ASSETS          | MANAGE WORKFLOWS                                                 |
|------------------------|------------------------------------------------------------------|
| INITIATE JOBS -        | ■ / New Job Request                                              |
| New Job Request        | Request late Commente                                            |
| 🖆 New Job Request 🛛    | ries comments                                                    |
| My Requests (0)        | Created By     Created Date       Pratibha Kumar     14-May-2018 |
| » Pending Requests (1) |                                                                  |
| Completed Requests (2) | Client Name Brand Name Specific Instruction                      |
|                        |                                                                  |
|                        |                                                                  |
|                        |                                                                  |
|                        |                                                                  |
|                        |                                                                  |
|                        | Save Initiate New Request                                        |

Figure 2.1: Main Request Form

| Request Info Files C | comments       |              |   |
|----------------------|----------------|--------------|---|
| Created By           | * Created Date | Request Type | * |
| Pratibha Kumar       | 14-May-2018    | Select       | * |
|                      |                | Select       |   |
|                      |                | New Brief    |   |
| Client Name          | Brand Name     | Revision     |   |
|                      |                | rtonsion     |   |

Figure 2.2: Request Type

Client Brand Manager can select 6 types of action to be performed on the artwork file being selected to be sent to the Encept.

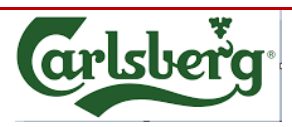

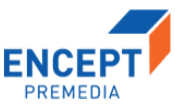

#### Files:

Click **Files** tab to attach the document.

- Select the File type from the **Document Type** drop down list.
- Click the Add Files button.

| Request Info Files Comments                                                                                                    |            |          |            |           |
|----------------------------------------------------------------------------------------------------|------------|----------|------------|-----------|
| Request Info Files Comments                                                                                                    |            |          |            |           |
|                                                                                                    |            |          |            |           |
| Add Files                                                                                                    |            |          |            |           |
| Document Type : Artwork File  Artwork File | dd Files   |          |            |           |
| Action Artwork File<br>General File                                                                                                    | Version No | Added By | Added Date | File Type |

Figure 2.3: Add Files

2. Once the user clicks the Add Files and the following below pop up will appear.

| Screenshots       | ~       | Name                                  | Date modified      | Tune                          | Size     |
|-------------------|---------|---------------------------------------|--------------------|-------------------------------|----------|
|                   |         |                                       | Datemounted        | type                          | 5120     |
| 📤 OneDrive        |         | E TEMOZ 180MG5X1C (AC-SI) BOX-662334  | 28-Jul-15 02:17 PM | PDF File                      | 618 KB   |
| 71: 00            |         | FINOZ 140MG5X1C (AC-SI) BOX-662333    | 28-Jul-15 02:17 PM | PDF File                      | 619 KB   |
| This PC           |         | TEMOZ 100MG5X1C (AC-SI) BOX-662332    | 28-Jul-15 02:17 PM | PDF File                      | 617 KB   |
| E Desktop         |         | 📱 Quetiapine PR-300-15T(ACC-NL)CR-PER | 28-Jul-15 02:15 PM | PDF File                      | 1,002 KB |
| Documents         |         | Pregabalin 300mg(ACC-NL)14C-BF-6620   | 28-Jul-15 02:15 PM | PDF File                      | 543 KB   |
| Downloads         |         | Pregabalin 300mg(ACC-NL)4x14C-662066  | 28-Jul-15 02:15 PM | PDF File                      | 543 KB   |
| h Music           |         | Pregabalin 150mg(ACC-NL)14C-BF-6620   | 28-Jul-15 02:15 PM | PDF File                      | 607 KB   |
| Dictures          |         | Pregabalin 150mg(ACC-NL)4x14C-662056  | 28-Jul-15 02:15 PM | PDF File                      | 543 KB   |
| Pictures          |         | Pregabalin 75mg(ACC-NL)4x14C-662042   | 28-Jul-15 02:15 PM | PDF File                      | 542 KB   |
| Videos            |         | Pregabalin 25mg(ACC-NL)14C-BF-662047  | 28-Jul-15 02:15 PM | PDF File                      | 609 KB   |
| Local Disk (C:)   |         | Pregabalin 25mg(ACC-NL)4x14C-15       | 28-Jul-15 02:15 PM | PDF File                      | 540 KB   |
| 👝 Local Disk (E:) |         | PREGABA75HSL714T226(AC-NL) BF-6620    | 28-Jul-15 02:15 PM | PDF File                      | 606 KB   |
| A                 | ~       | Paclitaxel-50 ml(ACC-UKR)LAB-662582   | 28-Jul-15 02:15 PM | PDF File                      | 733 KB   |
| 1                 | File na | me:                                   |                    | <ul> <li>All Files</li> </ul> |          |
|                   |         |                                       |                    |                               |          |

#### Figure 2.4: Select files

- 3. You can select the required files and click **Open** to attach the required file.
- 4. User can view the attached file under the file section.

| Request Info  | Files    | Stakeholders      | Comments         |                |            |                   |                 |            |
|---------------|----------|-------------------|------------------|----------------|------------|-------------------|-----------------|------------|
| Add Files     |          |                   |                  |                |            |                   |                 |            |
| Document Type | Brief    | File              | Add Files        | 3              |            |                   |                 |            |
| Action        | File Nar | ne                |                  |                | Version No | Added Date        | Added Name      | File Type  |
| ×±            | 0680P17- | -UPL-Atabron (Chl | orfluazuron 5.4% | EC) 100 ml.pdf | 0.1        | 27-Feb-2018 13:45 | Product Manager | Brief File |

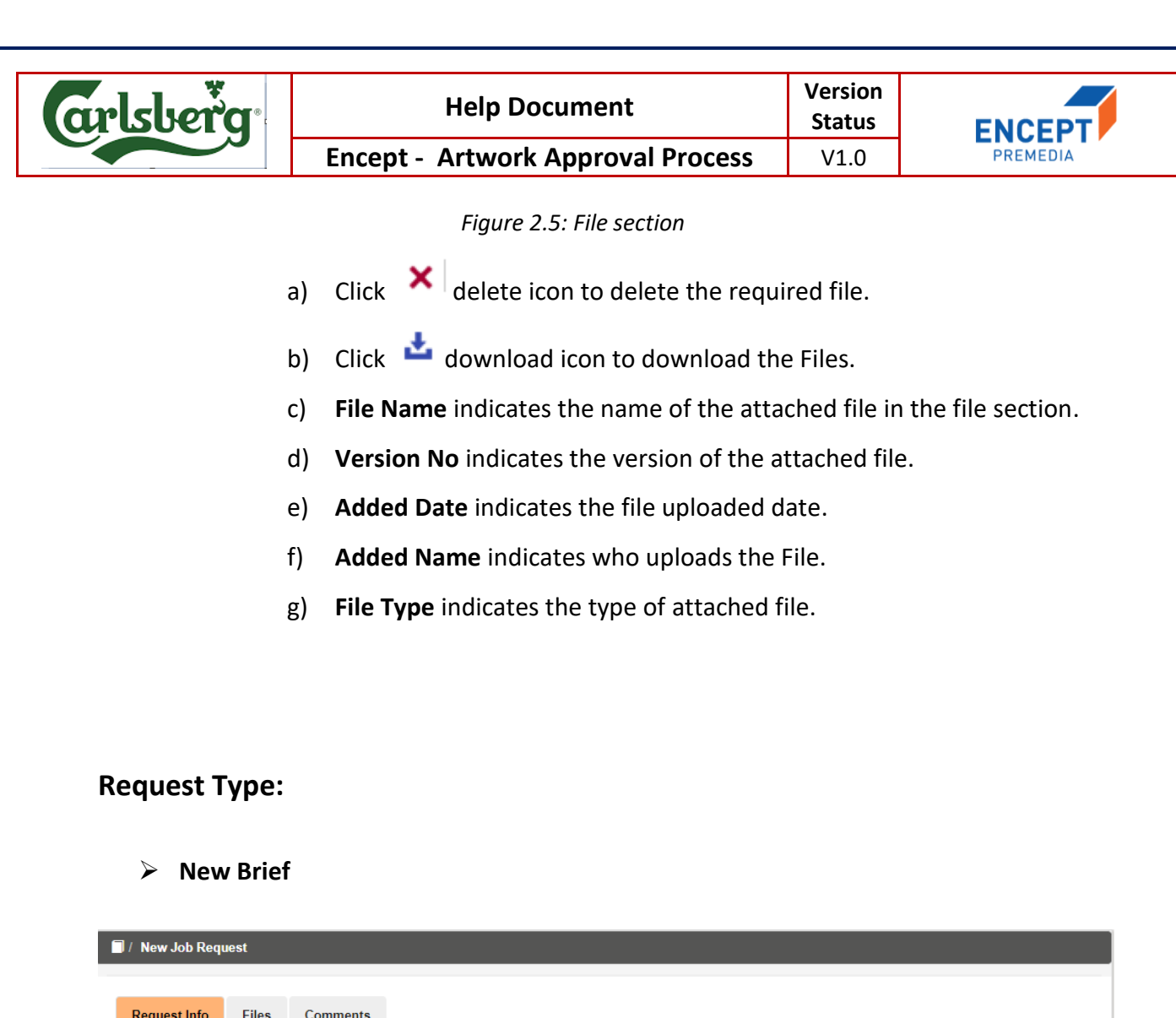

| Created By     | Created Date         | * Request Type |   |
|----------------|----------------------|----------------|---|
| Nandita Kamath | 15-May-2018          | New Brief      | * |
|                |                      |                |   |
|                | *                    | *              | * |
| Client Name    | Brand Name           | Brief          | 6 |
|                |                      |                |   |
|                | *                    |                |   |
| Asset Link     | Specific Instruction |                |   |

Figure 2.6: Main Form (New Brief)

- Created By and Created Date fields are auto populated. Created By display based on the user who Login to the application and Created Date display the current date.
- Select the required request type from the **Request Type** auto suggests drop down.

| rlsberg                                                                                                    |                            | Help Document                                                                             | Version<br>Status                                                  | ENCEPT           |
|----------------------------------------------------------------------------------------------------|----------------------------|-------------------------------------------------------------------------------------------|--------------------------------------------------------------------|------------------|
|                                                                                                    | Encept - A                 | Artwork Approval Process                                                                  | V1.0                                                               | PREMEDIA         |
| 3.                                                                                                    | Select the requ            | uired client name from the <b>C</b>                                                       | lient Name au                                                      | to suggests drop |
|                                                                                                    | down.                      |                                                                                           |                                                                    |                  |
| 4.                                                                                                    | Select the requ            | uired brand name from the <b>B</b>                                                        | rand Name au                                                       | to suggests drop |
|                                                                                                    | down                       |                                                                                           |                                                                    |                  |
| F                                                                                                    | Cator the brief            | dataile in Drieftaut area                                                                 |                                                                    |                  |
| 5.                                                                                                    | Enter the brief            | details in <b>Briet</b> text area.                                                        |                                                                    |                  |
| 6.                                                                                                    | Enter the asset            | link in the <b>Asset Link</b> Textbox                                                     | ζ.                                                                 |                  |
| 7.                                                                                                    | Specific Instruc           | ction is non-mandatory field.                                                             |                                                                    |                  |
|                                                                                                    |                            |                                                                                           |                                                                    |                  |
| ≻ Re-Relea                                                                                                    | se                         |                                                                                           |                                                                    |                  |
| Re-Relea     Info                                                                                                    | SE<br>st<br>Files Comments |                                                                                           |                                                                    |                  |
| Re-Relea      New Job Reque      Request Info      Created By Nandita Kamath                                                                    | SE<br>st<br>Files Comments | Created Date                                                                              | Request Type<br>Re-Release                                         |                  |
| Re-Relea      New Job Reque      Request Info      Created By Nandita Kamath                                                                    | SE<br>st<br>Files Comments | Created Date     15-May-2018                                                              | Request Type<br>Re-Release                                         |                  |
| Re-Relea      / New Job Reque      Request Info      Created By_     Nandita Kamath      Client Name                                            | SE<br>st<br>Files Comments | Created Date<br>15-May-2018<br>Brand Name                                                 | Request Type<br>Re-Release<br>Printer Name                         |                  |
| Re-Relea          Image: New Job Reque         Request Info         Created By         Nandita Kamath         Client Name         Printer Email | SE<br>st<br>Files Comments | Created Date 15-May-2018 Brand Name Other Email Recipients                                | Request Type<br>Re-Release<br>Printer Name<br>Specific Instruction | •                |
| Re-Relea                                                                                                    | SE<br>st<br>Files Comments | Created Date 15-May-2018 Brand Name Other Email Recipients                                | Request Type<br>Re-Release<br>Printer Name<br>Specific Instruction | •<br>•           |
| Re-Relea                                                                                                    | Se<br>st<br>Files Comments | Created Date<br>15-May-2018<br>Brand Name<br>Other Email Recipients                       | Request Type<br>Re-Release<br>Printer Name<br>Specific Instruction | •                |
| Re-Relea                                                                                                    | SE<br>st<br>Files Comments | Created Date T5-May-2018 Brand Name Other Email Recipients Figure 2.7: Main Form (Re-Refe | Request Type<br>Re-Release<br>Printer Name<br>Specific Instruction | •                |

- Created By and Created Date fields are auto populated. Created By display based on the user who Login to the application and Created Date display the current date.
- Select the required request type from the **Request Type** auto suggests drop down.
- 3. Select the required client name from the **Client Name** auto suggests drop down.
- 4. Select the required brand name from the **Brand Name** auto suggests drop down.
- 5. Enter the respective printer name in **Printer Name** textbox.
- 6. Enter the respective printer mail id in **Printer Email** textbox.
- 7. Other Email Recipients and Specific Instruction fields are non-mandatory.

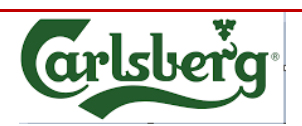

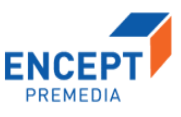

#### Revision

| Created By       Created Date       Request Type         Nandita Kamath       15-May-2018       Revision       Image: Comparison of the comparison of the comparis                                                                                                    |                |                        |    |      |         |    |      |    |    |    |          |
|----------------------------------------------------------------------------------------------------|----------------|------------------------|----|------|---------|----|------|----|----|----|----------|
| Nandita Kamath     15-May-2018       Client Name     Brand Name       Due Date       May 2018       Specific Instruction       1       2       3       4       5       6       7       8       9       1       2       3       4       5       6       7       8       9       10       11       12       12       13       14       15       15       16       17       18       18       19       111       12                                                                                                    | Created By     | Created Date           |    | Requ | est Typ | pe |      |    |    |    |          |
| Client Name  Brand Name  Due Date  May 2018  Specific Instruction  Specific Instruction  Due Date  Asset Link  Due Date  Due Date Date Date Date Date Date Date Date                                                                                             | Nandita Kamath | 15-May-2018            |    | Rev  | sion    |    |      |    |    |    | •        |
| Client Name Due Date Due Date  May 2018 Due May 2018 Due Date  Asset Link Asset Link Due Date Due Date Date Date Date Date Date D |                | *                      | *  |      |         |    |      |    |    |    |          |
| Asset Link Specific Instruction I 2 3 4 5<br>6 7 8 9 10 11 12                                                                                                    | Client Name    | Brand Name             |    | Due  | Date    |    |      |    |    |    | <b>`</b> |
| Asset Link Specific Instruction                                                                                                    |                |                        |    | 0    |         | ма | y 20 | 18 |    | 0  |          |
| Asset Link 1 2 3 4 5                                                                                                    | AccetLink      | * Spacific Instruction |    | Su   | мо      | ти | We   | тh | Fr | Sa |          |
| 6 7 8 9 10 11 12                                                                                                    | Asset Link     | Specific Instruction   | 10 |      |         | 1  | 2    | 3  | 4  | 5  |          |
|                                                                                                    |                |                        |    | 6    | 7       | 8  | 9    | 10 | 11 | 12 |          |
|                                                                                                    |                |                        |    | 20   | 21      | 22 | 23   | 24 | 25 | 26 |          |
| 20 21 22 23 24 25 26                                                                                                    |                |                        |    |      |         |    |      |    |    |    |          |

Figure 2.8: Main Form (Revision)

#### On the Request Info,

- Created By and Created Date fields are auto populated. Created By display based on the user who Login to the application and Created Date display the current date.
- Select the required request type from the **Request Type** auto suggests drop down.
- 3. Select the required client name from the **Client Name** auto suggests drop down.
- 4. Select the required brand name from the **Brand Name** auto suggests drop down.
- 5. Pick the **Due Date** from date picker.
- 6. Enter the asset link in the **Asset Link** Textbox.
- 7. Specific Instruction is non-mandatory field.
- > Epson Proof

| lsberg                             | Help Document                 | Version<br>Status             | ENCEPT   |
|------------------------------------|-------------------------------|-------------------------------|----------|
|                                    | Encept - Artwork Approval Pro | vcess V1.0                    | PREMEDIA |
| / New Job Request                  |                               |                               |          |
|                                    |                               |                               |          |
| Request Info Files                 | Comments                      |                               |          |
| Created By<br>Nandita Kamath       | Created Date 15-May-2018      | * Request Type<br>Epson Proof | *        |
|                                    | * Brand Name                  | *                             | *        |
| Client Name                        | Draite Hunto                  | Due Date                      |          |
| Client Name Number of Epson Proofs | Substrate                     | Due Date                      |          |

Figure 2.9: Main Form (Epson Proof)

- Created By and Created Date fields are auto populated. Created By display based on the user who Login to the application and Created Date display the current date.
- Select the required request type from the **Request Type** auto suggests drop down.
- 3. Select the required client name from the **Client Name** auto suggests drop down.
- 4. Select the required brand name from the **Brand Name** auto suggests drop down.
- 5. Pick the **Due Date** from date picker.
- 6. Enter the number of epson proofs required in **Number of Epson Proofs** text box.
- 7. Select **Substrate** from auto suggest drop down.
- 8. Enter the asset link in the **Asset Link** Textbox.
- 9. Specific Instruction is non-mandatory field.

#### Pack Shot

| lsberg                       | Help Document                     | Version<br>Status       | ENCEPT   |
|------------------------------|-----------------------------------|-------------------------|----------|
|                              | Encept - Artwork Approval Process | V1.0                    | PREMEDIA |
| 🗐 / Now Job Doguost          |                                   |                         |          |
| pr new oob Request           |                                   |                         |          |
| Request Info Files           | Comments                          |                         |          |
| Created By<br>Nandita Kamath | Created Date     T5-May-2018      | equest Type<br>ack Shot | Ť        |
| Client Name                  | Brand Name                        | ue Date                 | *        |
| PackshotStatic               | Asset Link                        | ecific Instruction      |          |
| Angle of Packshot            |                                   |                         |          |
| Front:                       | Right Hand Side:  Top             |                         |          |
| Back:                        | Left Hand Side:                   |                         |          |

Figure 2.10: Main Form (Pack Shot)

- Created By and Created Date fields are auto populated. Created By display based on the user who Login to the application and Created Date display the current date.
- Select the required request type from the **Request Type** auto suggests drop down.
- Select the required client name from the Client Name auto suggests drop down.
- 4. Select the required brand name from the **Brand Name** auto suggests drop down.
- 5. Pick the **Due Date** from date picker.
- 6. Select the required pack shot from the **Packshot** auto suggests drop down.
- 7. Enter the asset link in the **Asset Link** Textbox.
- 8. Specific Instruction is non-mandatory field.
- 9. At least two checkboxes need to be checked in Angle of Packshot.

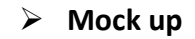

| rlsberg                      | Help Document                   | Version<br>Status       | ENCEPT   |  |
|------------------------------|---------------------------------|-------------------------|----------|--|
|                              | Encept - Artwork Approval Proce | ess V1.0                | PREMEDIA |  |
| ☐ / New Job Request          |                                 |                         |          |  |
|                              |                                 |                         |          |  |
| Request Info Files           | Comments                        |                         |          |  |
| Created By<br>Nandita Kamath | Created Date * 15-May-2018      | Request Type<br>Mock up | <b>v</b> |  |
| Client Name                  | Brand Name                      | Due Date                | *        |  |
| Number of Mask Line          | Substrate *                     | Finishes                | •        |  |
| Number of Wock-Ops           |                                 |                         |          |  |

Figure 2.11: Main Form (Mock up)

- Created By and Created Date fields are auto populated. Created By display based on the user who Login to the application and Created Date display the current date.
- Select the required request type from the Request Type auto suggests drop down.
- Select the required client name from the Client Name auto suggests drop down.
- 4. Select the required brand name from the **Brand Name** auto suggests drop down.
- 5. Pick the **Due Date** from date picker.
- 6. Enter number of mock-ups required in Number of Mock-Ups text box.
- 7. Select **Substrate** from auto suggest drop down.
- 8. Select Finishes from auto suggest drop down.
- 9. Enter the asset link in the **Asset Link** Textbox.
- 10. Specific Instruction is non-mandatory field.

#### Files (non-mandatory):

| arlsberg | Help Document                     | Version<br>Status | ENCEPT   |
|----------|-----------------------------------|-------------------|----------|
|          | Encept - Artwork Approval Process | V1.0              | PREMEDIA |

If client wants to mention the artwork file on which the above processes should take place, then they need to attach files like below:

|                              | mments     |          |            |           |  |  |
|------------------------------|------------|----------|------------|-----------|--|--|
| Add Files                    |            |          |            |           |  |  |
| Document Type : Artwork File | Add Files  |          |            |           |  |  |
| Action Action General File   | Version No | Added By | Added Date | File Type |  |  |
| Save Initiate New Request    |            |          |            |           |  |  |

Figure 2.12: Add Files

Click **Files** tab to attach the document.

- Select the File type from the **Document Type** drop down list.
- Click the Add Files button.
- > Once the user clicks the Add Files and the following below pop up will appear.

|                   | Name                   | Date               | Type     | Size      | Taos |                | ~      |
|-------------------|------------------------|--------------------|----------|-----------|------|----------------|--------|
| 📌 Quick access    | 🗿 08805 - FM00511_lk   | 9/14/2017 10:53 AM | PDF File | 746 KB    |      |                |        |
| E Desktop 🖈       | af 60935 Varm Korv Ike | 9/14/2017 10:53 AM | PDF File | 1,191 KB  |      |                |        |
| 👆 Downloads 🛛 🖈   | 24344-FM00546_CT       | 8/7/2017 1:05 PM   | PDF File | 635 KB    |      |                |        |
| 🔮 Documents 🛛 🖈   | 5109056-Olanzapin      | 7/4/2017 11:49 AM  | Al File  | 370 KB    |      |                |        |
| Pictures #        | 📓 Sandal 3 x 125gms S  | 6/23/2017 1:06 PM  | PDF File | 2,693 KB  |      |                |        |
| conving           | 🗿 Sandal-4+1 Mega V    | 6/23/2017 1:05 PM  | PDF File | 1,969 KB  |      |                |        |
| Dama DACC Film    | 📓 Sandal 2 x 125gms S  | 6/23/2017 1:04 PM  | PDF File | 2,691 KB  |      |                |        |
| Demo Fivico Files | 🗿 Sandal 2 x 75gms S   | 6/23/2017 1:02 PM  | PDF File | 1,184 KB  |      |                |        |
| ENCEPT Help Docu  | Manforce More Cal      | 6/19/2017 2:27 PM  | PDF File | 13,577 KB |      |                |        |
| UPL Help documen  | Br Manforce More Cal   | 6/19/2017 2:27 PM  | PDF File | 13,572 KB |      |                |        |
| ConeDrive         | Mahamox-DS Dry S       | 6/19/2017 2:26 PM  | PDF File | 1,384 KB  |      |                |        |
|                   | Mahamox-DS Dry S       | 6/19/2017 2:25 PM  | PDF File | 1,383 KB  |      |                |        |
| This PC           | MAHACEF-XL 200 (       | 6/19/2017 2:25 PM  | PDF File | 450 KB    |      |                |        |
| Artwork           | MAHACEF-XL 200 (       | 6/19/2017 2:25 PM  | PDF File | 444 KB    |      |                |        |
|                   | Mahacal Suspensio      | 6/19/2017 2:25 PM  | PDF File | 1,396 KB  |      |                |        |
|                   | Jycostar Suspension    | 6/19/2017 2:25 PM  | PDF File | 1,495 KB  |      |                |        |
|                   | Ivenstar Susnensin     | 6/19/2017 2·24 PM  | PDF File | 1 503 KR  |      |                |        |
| File nar          | me:                    |                    |          |           |      | ✓ Custom Files | ~      |
|                   |                        |                    |          |           |      | Open           | Cancel |

Figure 2.13: Select Files

- > You can select the required files and click **Open** to attach the required file.
- > User can view the attached file under the file section.

| arlsberg              | Help Doc                             | ument      | V               | 'ersion<br>Status | ENCEPT       |  |
|-----------------------|--------------------------------------|------------|-----------------|-------------------|--------------|--|
|                       | Encept - Artwork                     | Approval P | rocess          | V1.0 PREMEDIA     |              |  |
| Request Info Files    | Comments                             |            |                 |                   |              |  |
| Document Type : Artwo | ork File   Add Files                 |            |                 |                   |              |  |
| Action File Name      | •                                    | Version No | Added By        | Added Date        | File Type    |  |
|                       | 5 & 50 Tablet (Kenva) Correction.pdf | 0.1        | Anagha Kulkarni | 11-May-2018 15:38 | Artwork File |  |

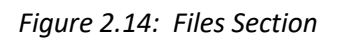

- 8. Click  $\times$  delete icon to delete the required file.
- 9. Click download icon to download the Files.
- 10. File Name indicates the name of the attached file in the file section.
- 11. Version No indicates the version of the attached file.
- 12. Added By indicates who uploads the File.
- 13. Added Date indicates the file uploaded date.
- 14. File Type indicates the type of attached file

## 2.2 ENCEPT Account Manager/Executive

You will get all the request details in main form from the Clients as below:

| equest Number:                | AW-NR-4             | Request Type :           | New Brief                 | Custom Status :                                                       | Pending With Encept Account<br>Manager/Executive to reply to Clien                                 |
|-------------------------------|---------------------|--------------------------|---------------------------|-----------------------------------------------------------------------|----------------------------------------------------------------------------------------------------|
| ask Name :                    | Review Client Reque | st                       | Task Description :        | Review the form field<br>Provide files to clien<br>as comment. Submit | ds and files received from the client.<br>t offline. Enter details of the request<br>the workflow. |
| Request Info F                | iles Activity Log   | Comments                 |                           |                                                                       |                                                                                                    |
| Created By<br>Vallabh Keswani |                     | Created Date 20-Apr-2018 |                           | * Request Number_<br>AW-NR-4                                          | *                                                                                                  |
| Request Type<br>New Brief     |                     | Client Name              |                           | Brand Name<br>Glucon-D                                                | *                                                                                                  |
| Brief                         | ng to be designed.  | * Asset Link             | com/downloads/c1f216f76cc | * Require this by W                                                   | /ednesday please.                                                                                  |

Figure 2.15: Files Section

You can work on it, and update the status by commenting in the comment section and submit back to the client.

#### COMMENTS:

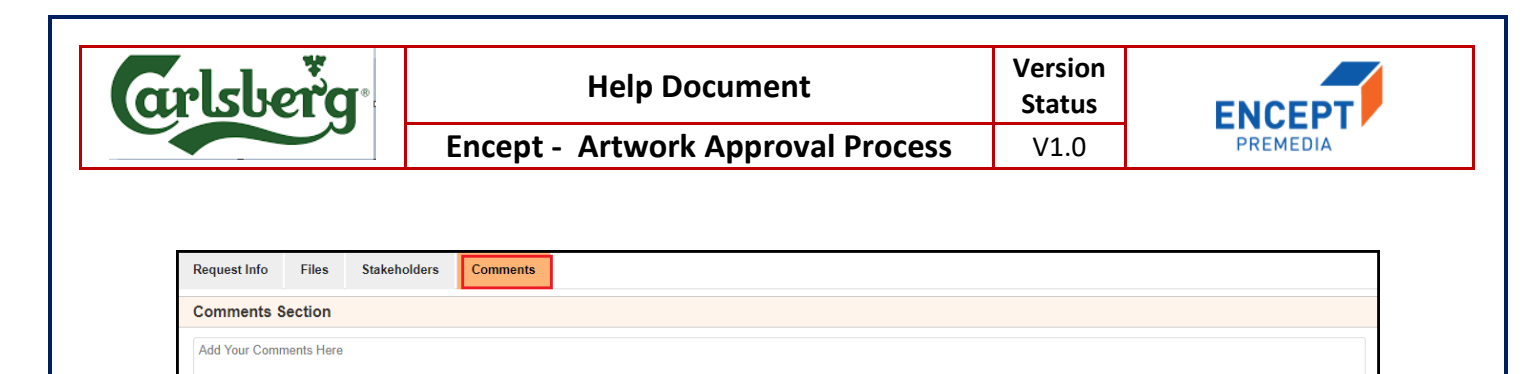

List of Comments

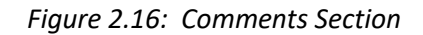

- 3. Enter the required comments in the **Comments** text box.
- 4. Once you submit the form, on the right hand side you can view the Comments in the **List of Comments** with user name, date and time.

| Request Info | Files                        | Stakeholders   | Activity Log | Comments |                                                       |
|--------------|------------------------------|----------------|--------------|----------|-------------------------------------------------------|
| Comments     | Section                      |                |              |          |                                                       |
| Add Your Com | ments Here                   |                |              |          |                                                       |
| List of Com  | ments                        |                |              |          |                                                       |
| Cr           | Product Man<br>neck the Bran | ager<br>d Name |              |          | Tue Feb 27 2018 13:50:12 GMT+0530 (India Standard Tim |

Figure 2.17: Add Comments

Click on submit button, to submit the form. After submitting you will get the following confirmation pop up:

| o peakaging biona                                                  | Confirmation                  | Anwork Approval                           |                    | ×                                                                | Name ?                                                                                              |
|--------------------------------------------------------------------|-------------------------------|-------------------------------------------|--------------------|------------------------------------------------------------------|----------------------------------------------------------------------------------------------------|
| WORKFLOW                                                           | Are you sure, you want to Sub | mit ?                                     |                    |                                                                  |                                                                                                    |
| / New Job Re                                                       |                               |                                           | Close              | ОК                                                               |                                                                                                    |
| Request Number:                                                    | AW-NR-4                       | Request Type :                            | New Brief          | Custom Status :                                                  | Pending With Encept Account<br>Manager/Executive to reply to                                        |
| Task Name :                                                        | Review Client Request         |                                           | Task Description : | Review the form fie<br>Provide files to clie<br>as comment. Subn | elds and files received from the cli<br>ant offline. Enter details of the requ<br>nit the workflow. |
| Request Info                                                       | Files Activity Log            | Comments                                  |                    |                                                                  |                                                                                                    |
|                                                                    |                               | Created Date                              |                    | 🗶 🔄 Request Number                                               |                                                                                                    |
| Created By<br>Vallabh Keswar                                       | าเ                            | 20-Apr-2018                               |                    | AW-NR-4                                                          | Ť                                                                                                   |
| Created By<br>Vallabh Keswar<br>Request Type<br>New Brief          | ni                            | Client Name<br>Kraft Heinz                |                    | AW-NR-4  * Brand Name Glucon-D                                   |                                                                                                    |
| Created By<br>Vallabh Keswar<br>Request Type<br>New Brief<br>Brief | ni                            | 20-Apr-2018<br>Client Name<br>Kraft Heinz |                    | AW-NR-4<br>Brand Name<br>Glucon-D<br>Specific Instruction        | *<br>on                                                                                             |

Figure 2.18: Confirmation Message

## 2.3 Client Brand Manager

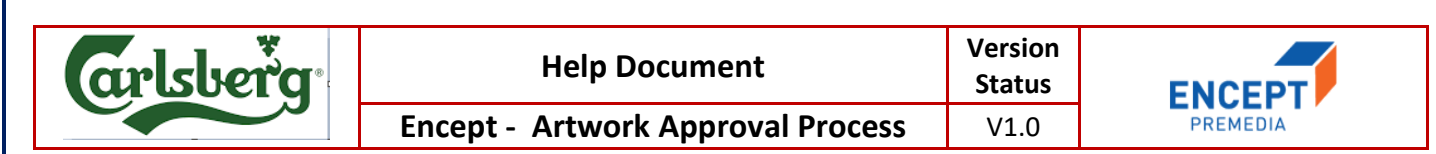

Client Brand Manager will review the status of artwork and end the process by clicking on submit button.

| Request Number:                          | AW-NR-4               | Request Type :                       | New Brief              | Custom Status :                                                              | Pending With Encept Account<br>Manager/Executive to reply to Client                        |
|------------------------------------------|-----------------------|--------------------------------------|------------------------|------------------------------------------------------------------------------|--------------------------------------------------------------------------------------------|
| Task Name :                              | Review Client Request |                                      | Task Description :     | Review the form fields<br>Provide files to client o<br>as comment. Submit th | and files received from the client.<br>ffline. Enter details of the request<br>e workflow. |
| Request Info File                        | es Activity Log C     | Comments                             |                        |                                                                              |                                                                                            |
| Created By<br>Vallabh Keswani            |                       | Created Date<br>20-Apr-2018          | *                      | AW-NR-4                                                                      | *                                                                                          |
| Request Type<br>New Brief                | •                     | Client Name                          | *                      | Brand Name<br>Glucon-D                                                       | *                                                                                          |
| Brief                                    |                       |                                      |                        | Specific Instruction                                                         |                                                                                            |
| New Box Packaging<br>Reference artwork a | to be designed.       | Asset Link<br>https://wetransfer.com | /downloads/c1f216f76cc | Require this by Wed                                                          | nesday please.                                                                             |
|                                          |                       |                                      |                        |                                                                              |                                                                                            |

SubmitSaveFigure 2.19: Main Form

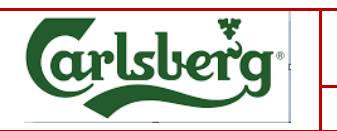

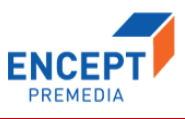